# EEM 208 ELEKTRİK DEVRE LABORATUARI-II

## DENEY KİTAPÇIĞI

Hazırlayanlar: T. Özge ÖZDİNÇ ONUR, Rıfat HACIOĞLU

BÜLENT ECEVİT ÜNİVERSİTESİ MÜHENDİSLİK FAKÜLTESİ ELEKTRİK-ELEKTRONİK MÜHENDİSLİĞİ BÖLÜMÜ

ZONGULDAK, 2024

#### ÖNSÖZ

Hazırlanan bu uygulama notları Elektrik-Elektronik Mühendisliği ikinci sınıf öğrencilerinin Devre Analizi-2 dersi konularına paralel olarak yapılacak çalışmaları içermektedir. Ders içeriğindeki konular:

- Temel AC/RC Devrelerde Frekans, Genlik ve Faz Spektrumu
- Temel AC RC ve RL Devreleri
- Seri AC RLC Devreleri
- Paralel RLC Devreleri
- AC Devrelerde Güç
- Trafo Uygulaması
- 3-Fazlı Y-Y Bağlı Balans Devreler
- 3- Fazlı Δ-Δ Bağlı Balans Devreler
- Pasif Filtreler

Hazırlanan 9 adet deney ile yukarıda sıralanan konular ile ilgili çalışmalar gerçekleştirilecektir. Bu amaçla PSpice programı kullanılacaktır.

Öğrencilerin her bir deney için rapor hazırlama kurallarına göre rapor hazırlamaları gerekmektedir. Bu amaçla hazırlanan raporlarda:

- Bir kapak sayfası bulunacak; dersin adı, uygulama numarası ile birlikte raporu hazırlayan grubun numarası ve hazırlayanların imzaları bulunacaktır.
- Raporun bir amacı olacak ve yapılan çalışma açıkça belirtilecektir.
- Deneyde gerçekleştirilen devre PSpice programı ile simüle edilerek, elde edilen sonuçlar verilecektir.
- Sonuç bölümünde elde edilen sonuçlar yorumlanacaktır.

#### **BAŞARILAR...**

#### **GENEL KURALLAR**

- > Mazeretsiz olarak deneye devam şartını yerine getirmeyenlere DZ notu verilecektir.
- > Deneyler gruplar şeklinde yapılacaktır.
- Deneyler süresi içinde bitirilmek zorundadır. Bu nedenle öğrencinin deney içeriğini dikkate alarak zaman yönetimi yapması gerekir.
- Deney ön hazırlıkları ilgili deneyin başında yapılması istenen kısımdır. O hafta yapılacak olan deneyin ön çalışması deneye gelmeden önce her grup üyesi tarafından ayrı olarak hazırlanmalıdır. Deney ön hazırlığı, deneylerde yer alan "ÖN ÇALIŞMA" kısmında istenilenleri içermelidir. <u>Deneylere ön çalışma hazırlamadan</u> gelen ya da deneyde kullanılacak malzemeleri getirmeyen öğrenciler deneyi yapamayacaklardır.
- Deney raporlarını her grup sadece kendi tecrübelerini kullanarak yazmalıdır. Başka bir grubun deney sonuçlarını veya başka kaynaklardan alınmış çıktıları getirmemelidir. Bu durumda, <u>deney rapor notu sıfır verilecektir.</u>
- > Rapor zımbalanmalıdır, ayrı bir dosya kullanılmamalıdır.
- Raporda kurulan devreler ve kullanılan elemanlar detaylı bir şekilde verilmelidir. Tüm ölçüm ve çizimlerde kullanılan birimler mutlaka yazılmalıdır.
- Raporlarda bilimsel olarak anlamlı düzgün bir dil kullanılmalıdır.
- Hazırlanan deney raporu, belirtilen tarihte laboratuar dersinin başında teslim edilebilecektir. <u>Ders saatinden ya da belirtilen tarihten ve saatten sonra getirilen</u> <u>raporlar teslim alınmayacaktır</u>.

## İÇİNDEKİLER

## Sayfa No

| ÖNSÖZ                                                           | 2  |
|-----------------------------------------------------------------|----|
| GENEL KURALLAR                                                  | 3  |
| İÇİNDEKİLER                                                     | 4  |
| PSPICE Nedir?                                                   | 5  |
| SCHEMATIC ÇİZME                                                 | 6  |
| SİMÜLASYON VE GRAFİK AYARLARI                                   | 12 |
| PSPICE A/D ANALİZ ÇEŞİTLERİ ve OPSİYONLARI                      | 15 |
| 1. DC Sweep Analizleri:                                         | 15 |
| 2. AC Sweep/Gürültü Analizleri:                                 | 20 |
| 3. Time Domain (Transient) & Fourier Dönüşüm Analizleri:        | 22 |
| 4. Bias Point (Çalışma Noktası) Analizleri:                     | 24 |
| 5. Monte Carlo Analizi                                          | 24 |
| 6. Kötü-Durum Analizi                                           | 25 |
| ÖRNEKLER                                                        | 26 |
| • RC Devresi                                                    | 26 |
| • Tam Dalga Doğrultucu                                          | 31 |
| Parametrik Devre Elemanı Kullanımı                              | 33 |
| • Endüktif Alçak Geçiren Filtrenin Bode Çizgesi                 | 35 |
| OPAMP Kullanımı                                                 | 37 |
| RL, RC VE RLC DEVRELERİNDE GEÇİCİ REJİMLERİN İNCELENMESİ        | 39 |
| LABORATUAR DENEYLERİ                                            | 51 |
| I. DENEY: Temel AC /RC Devrelerde Frekans, Genlik ve Faz Ölçümü | 52 |
| II. DENEY: Temel AC RC ve RL Devreleri                          | 53 |
| III. DENEY: Seri AC RLC Devreleri                               | 55 |
| IV. DENEY: Paralel RLC Devreleri                                | 57 |
| V. DENEY: AC Devrelerde Güç                                     | 59 |
| VI. DENEY: Trafo Uygulaması                                     | 60 |
| VII. DENEY: 3-Fazlı Y-Y Bağlı Balans Devreler                   | 61 |
| VIII. DENEY: 3-Fazlı Δ-Δ Bağlı Balans Devreler                  | 63 |
| IX. DENEY: Pasif Filtreler                                      | 64 |

## **PSPICE Nedir?**

SPICE (*S*imulation *P*rogram for *I*ntegrated *C*ircuits *E*mphasis) elektronik devreleri bilgisayar ortamında simüle etmek için yazılmış bir programdır. PSPICE ise Cadence/Orcad firmasının Windows tabanında çalışan, bilgisayar destekli tasarım ve simülasyon programıdır.

#### PSPICE'ın Başlatılması

• Programlar>Orcad>Capture'1 seçiniz.

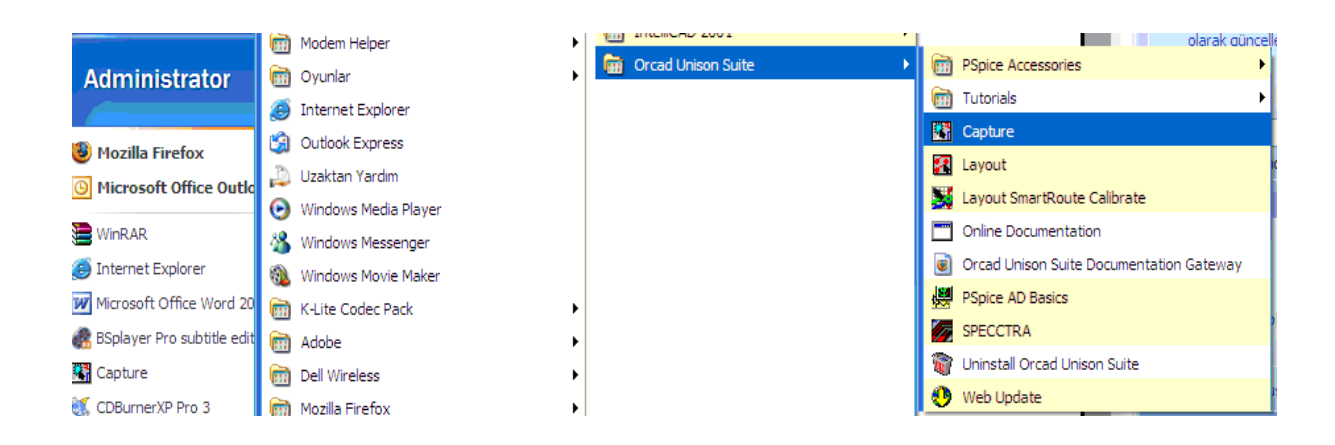

• File>New>Project'i seçiniz.

| File View Edit Options Window Help  New  Open  Save  Ctrl+S  Library |   | Orca     | d Capt         | ure - | Lite Editi | on - [Ses | sion Lo | og]                               |   |
|----------------------------------------------------------------------|---|----------|----------------|-------|------------|-----------|---------|-----------------------------------|---|
| New     Project       Open     Design       Save     Ctrl+S          | 3 | File     | View           | Edit  | Options    | Window    | Help    |                                   |   |
| Open Design Design Library                                           | 2 | N        | ew             |       |            |           | •       | Project                           |   |
| . Library Ctrl+S                                                     |   | 0        | pen            |       |            |           | •       | Design                            | Y |
| Save As Text File                                                    | T | Sa<br>Sa | ave<br>ave As. |       |            | Cti       | rl+S    | Library<br>VHDL File<br>Text File |   |

 Gelen pencereden "Analog or Mixed A/D" seçeneğini seçiniz ve projenize bir isim v eriniz. İsim verirken Türkçe karakter kullanmamanız önerilir. İsim verdikten sonra çalışmalarınızın kaydedileceği yeri seçmek için "Browse" butonuna tıklayın ve uygun bir klasör seçin.

| Cancel                                                                                                    | inu aird                                                                                                    |
|----------------------------------------------------------------------------------------------------|----------------------------------------------------------------------------------------------------|
| /D<br>Tip for New Users<br>Create a new Analog or<br>Mixed A/D project. The<br>new project may be blank<br>or copied from an existing<br>template. | Create a New Project Using<br>Create a New Project Using<br>Analog or Mixed A/D<br>C PC Board Wizard<br>C Programmable Logic Wizard |

• Karşınıza gelen pencereden "Create a blank project" seçeneğini işaretleyin daha sonra OK butonuna tıklayın.

| Create PSpice Project                           | ×            |
|-------------------------------------------------|--------------|
| © <u>C</u> reate based upon an existing project | ОК           |
| empty.opj                                       | Browse       |
| C Create a blank project                        | Cancel       |
|                                                 | <u>H</u> elp |

## SCHEMATIC ÇİZME

- Toolbar'ları etkinleştirmek için tasarım ekranında herhangi bir yere tıklayınız.
- Klavyeden "I" ve "O" tuşları ile tasarım ekranına yakınlaşıp uzaklaşabilirsiniz.
- Kısayol olarak klavyeden "**P**" ye basınız veya soldaki toolbardan şekildeki ikonu seçiniz.

| l |
|---|
|   |
|   |
|   |
|   |
|   |
|   |

• Gelen pencereden "Add Library" butonuna tıklayınız.

| Place Part                                                                    | ×                   |
|-------------------------------------------------------------------------------|---------------------|
| Part:                                                                         | ок                  |
| Part List:                                                                    | Cancel              |
|                                                                               | Add Library         |
|                                                                               | Bemove Library      |
|                                                                               | Part <u>S</u> earch |
|                                                                               | <u>F</u> ilter      |
|                                                                               |                     |
|                                                                               | Help                |
| Ljbraries:<br>Design Cache<br>Packaging<br>Parts per Pkg: 1<br>Part:<br>Type: |                     |

 Buradan programın kurulu olduğu Pspice klasöründen istediğiniz kütüphaneleri seç iniz, birden çok elemanı seçmek için ctrl'ye basılı tutarak seçim yapınız. (temel elemanlar için örn. Direnç, Kapasitör Analog.olb dosyasını, kaynaklar içinse source.olb dosyasını seçiniz.)

| Browse File                                                                           |                                                                                               |                                                                                                   | <u>? ×</u>                                                                                                    |
|---------------------------------------------------------------------------------------|-----------------------------------------------------------------------------------------------|---------------------------------------------------------------------------------------------------|----------------------------------------------------------------------------------------------------|
| Look jn: 🜔                                                                            | pspice                                                                                        | - +                                                                                               | € 💣 🎟-                                                                                                    |
| advanls<br>1_shot.olb<br>74ac.olb<br>74act.olb<br>74act.olb<br>74als.olb<br>74als.olb | 国 74f.olb<br>国 74h.olb<br>国 74hc.olb<br>国 74hct.olb<br>国 74hct.olb<br>国 74h.olb<br>国 74hs.olb | 74s.olb     7400.olb     abm.olb     adv_lin.olb     ana_swit.olb     ana_swit.olb     analog.olb | analog_p.olb     analog_p.olb       anl_misc.olb     anig_dev.olb       anig_dev.olb     apex.olb       apex_pwm.olb     apex_pwm.olb |
| •                                                                                     |                                                                                               |                                                                                                   | Þ                                                                                                    |
| File <u>n</u> ame:                                                                    |                                                                                               |                                                                                                   | <u>O</u> pen                                                                                                    |
| Files of type:                                                                        | Capture Library(*.olb)                                                                        |                                                                                                   | ▼ Cancel                                                                                                    |
|                                                                                       | Dpen as <u>r</u> ead-only                                                                     |                                                                                                   |                                                                                                    |

 İstediğimiz parçayı eklemek için parçayı seçip OK butonuna tıklamak yeterlidir. Birden çok kütüphanenin parçalarını aynı anda aratmak istiyorsak "Libraries" liste sinden control tuşuna basılı tutarak birden çok kütüphaneyi seçip aramak istediği miz parça ismini "part" kısmına yazarak aratabiliriz. Bu durumda "Part List" böl ümünde çıkacak isimler "Parça ismi/Kütüphane ismi " şeklinde olacaktır. Bu durumun ekrandaki görüntüsü aşağıdaki şekildedir.

| Part:                          |                               |     |               |
|--------------------------------|-------------------------------|-----|---------------|
| d                              |                               | _   |               |
| Part List:                     |                               |     | Cancel        |
| R/ANALOG                       |                               |     | Add Library   |
| R/DATACONV                     |                               |     | Remove Librar |
| R/FILTSUB<br>R710XPT/DIODE     |                               |     | Part Search   |
| R711XPT/DIODE<br>R712XPT/DIODE |                               |     | <br>Filter    |
| R714XPT/DIODE<br>B. var/ANALOG |                               |     | <u></u> itter |
|                                |                               |     |               |
| RAM8Kx8break/BREAKOUT          |                               | •   | <u>H</u> elp  |
| Lįbraries:                     | Graphic                       |     |               |
|                                | • • <u>N</u> ormal            |     | 5.0           |
| SOURCSTM                       | Convert                       |     | R?            |
| SPECIAL<br>SWITE RAV           | - Packaging                   |     | A A A         |
| SWIT_REG                       | Packaging<br>Parts per Pkg: 1 |     |               |
| TEX_INST                       |                               |     | 1k -          |
| THYRISTR                       | Par <u>t</u> :                |     |               |
|                                |                               |     |               |
| ZETEX                          | ype: Homogeneous              | 👹 🚰 |               |
|                                |                               |     |               |

 Akım ve gerilim kaynakları gibi kaynak elemanlarını eklemek için de parça ekle meye benzer şekilde kısayol "G" tuşunu ve soldaki "toolbar" dan "ground" ikon unu seçmek yeterlidir. Gelecek pencereden "Add Library" butonu ile "CAPSYM" ve "Source" kütüphanelerini eklemek yeterlidir.

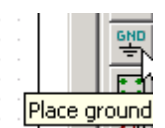

| Face Ground                                    |       | >                           |
|------------------------------------------------|-------|-----------------------------|
| Symbol:<br>*  \$D_HI \$D_L0 0                  |       | OK<br>Cancel<br>Add Library |
| Libraries:<br>CAPSYM<br>Design Cache<br>source | Name: | Help                        |

## ÖNEMLİ: Pspice'da ground parçasının ismi her zaman "0" olmalıdır.

• Parçaları ekledikten sonra klavyeden **"w"** kısa yolu veya sağ taraftaki "toolbar"da n kablo ikonu ile parçalar birleştirilebilir. Kablolar "Net Alias" ile isimlendirilebil ir.

| Edit Diam Diana Marsa DCaisa                  |                     |           |                             |         |          | $\left  \times \right $ |
|-----------------------------------------------|---------------------|-----------|-----------------------------|---------|----------|-------------------------|
| e Edic view Place Macro Popice                | <u>A</u> ccessories | Options y | <u>V</u> indow <u>H</u> elp |         |          |                         |
| ) 🕫 🖪 🧧 🔏 🖪 😫 의                               | 2   R               |           |                             | - 🖪     | <u>r</u> | U?                      |
| <b>I I I I I I I I I I I I I I I I I I I </b> | / I 斗               |           |                             |         |          |                         |
| - (SCHEMATIC1 : PAGE1)                        |                     |           |                             |         |          |                         |
| 5                                             |                     | +         |                             |         | 3        | <u> </u>                |
|                                               |                     |           |                             |         |          | Ð                       |
|                                               |                     |           |                             |         |          | 51                      |
|                                               |                     |           |                             |         |          | 느                       |
|                                               |                     |           |                             |         |          | <u>N1</u>               |
|                                               |                     |           |                             |         |          | -                       |
|                                               |                     |           |                             |         |          | L                       |
|                                               | · · · · <u>·</u> ·  |           |                             |         |          |                         |
| · · · · · · · · · · · · · · · · · · ·         | <b>_</b> ·          |           |                             |         |          | +                       |
| · · · · · · · · · · · · · · · · · · ·         |                     |           |                             |         |          |                         |
|                                               |                     |           |                             |         |          |                         |
|                                               |                     |           |                             |         |          | PHR                     |
|                                               |                     |           |                             |         |          | CND.                    |
|                                               | 1 1 1 1 <b>T</b> 1  |           |                             |         |          | ÷                       |
|                                               | 🤶 .                 | R6        |                             |         |          | F                       |
|                                               |                     | 1k        |                             |         |          | ••                      |
|                                               | · · · · 🖻 ·         |           |                             |         |          |                         |
|                                               |                     |           |                             |         |          |                         |
|                                               |                     |           |                             |         |          | ЮH                      |
|                                               |                     |           |                             |         |          | -                       |
|                                               |                     |           |                             |         |          | <b>≪</b> C              |
|                                               |                     |           |                             |         |          | 1.                      |
|                                               |                     |           |                             |         |          | HX                      |
|                                               |                     |           |                             |         |          |                         |
|                                               |                     |           |                             |         |          | $\sim$                  |
|                                               |                     |           |                             |         |          | 1                       |
|                                               |                     |           |                             |         |          | $\checkmark$            |
|                                               | 2 itoma             | coloctod  | Scale=102%                  | V-0 V-0 |          |                         |

## SIK KULLANILACAK PARÇALAR

| PARÇA                                     | PARÇA ADI/Kütüphane | SEMBOL                                                   |
|-------------------------------------------|---------------------|----------------------------------------------------------|
| DC (sabit )Gerilim Kaynağı                | VDC / Source        | 0Vdc                                                     |
| DC (sabit) Akım Kaynağı                   | IDC /Source         | OAdc 11                                                  |
| AC Gerilim Kaynağı                        | VAC / SOURCE        | 1Vac<br>0Vdc                                             |
| Sinüs Dalga Kaynağı                       | VSIN / SOURCE       | VOFF =<br>VAMPL =<br>FREQ =                              |
| Üçgen Dalga Kaynağı<br>Kare Dalga Kaynağı | VPULSE / SOURCE     | V1 = V4<br>V2 = TD = TR = TF =<br>PW = PER =             |
| Toprak (referans gerilim)                 | 0 / SOURCE          |                                                          |
| Direnç                                    | R / ANALOG          | R1<br>                                                   |
| Kapasitör                                 | C / ANALOG          |                                                          |
| İndüktör                                  | L / ANALOG          | L1<br>100H                                               |
| 741 OpAmp                                 | uA741 / EVAL        | U1<br>3 + \$0\$2 -5<br>OUT 6<br>2 - \$0\$1 -1<br>uA741 7 |
| Diyot                                     | D1N4148 / EVAL      | D1<br>D1<br>D1N4148                                      |
| Zener Diyot                               | D1N5232 / EVAL      | D2<br>D1N5232                                            |
| npn Bipolar Jonksyonlu<br>Transistör      | Q2N3904 / BIPOLAR   | Q10<br>Q2N3904                                           |
| E Gerilim-kontrollü<br>gerilim kaynağı    | E/ANALOG            |                                                          |

| F Akım-kontrollü akım<br>kaynağı    | F/ANALOG |  |
|-------------------------------------|----------|--|
| G Gerilim-kontrollü akım<br>kaynağı | G/ANALOG |  |
| H Akım-kontrollü gerilim<br>kaynağı | H/ANALOG |  |

• Listedeki parça isimleri ve tüm parça isimleri, eğer kütüphaneleri eklendiyse, aşağ ıdaki kutuya yazılıp enter'a basarak kolayca elde edilebilir.

|          | •            |
|----------|--------------|
| - *= > % | $\mathbf{v}$ |
| 1        |              |

## SİMÜLASYON VE GRAFİK AYARLARI

• İstenilen devre kurulduktan sonra simülasyon ayarlarını yapmak gerekmektedir. Bu nun için aşağıdaki şekilde gösterilen simülasyon butonuna tıklamak gereklidir.

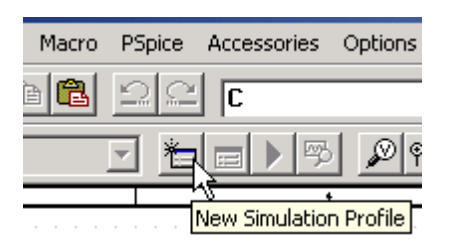

• "New Simulation" penceresinden simülasyona herhangi bir isim verebilirsiniz. Tür kçe karakter **kullanmamanız** tercih edilir.

| New Simulation             | ×      |
|----------------------------|--------|
| Name:                      | Create |
| sweep1                     |        |
| Inherit From:              | Cancel |
| none                       |        |
| Root Schematic: SCHEMATIC1 |        |

• "Analysis" sekmesindeki "Analysis Type" listesinden uygun analiz tipi seçilir.

| Simulation Settings - sweep1                                                         | ×                               |
|--------------------------------------------------------------------------------------|---------------------------------|
| General Analysis Include Files Libraries Stimulus Options Data Collection Pro        | be Window                       |
| Analysis type:<br>Time Domain (Transient)  Run to time:                              |                                 |
| Time Domain (Transient) Start saving data after: 0 seconds                           | kaç saniye s                    |
| AC Sweep/Noise<br>Bias Point<br>Monte Carlo/Worst Case<br>Maximum step size: seconds | üreceği bu al<br>ana girilmelid |

• Gözlenmek istenen düğümler "Voltage/Level Marker" ile işaretlenir.

| E | = | Þ | ŋ |   | ļ | <u></u>            | v  |
|---|---|---|---|---|---|--------------------|----|
|   |   |   |   | ŧ |   | _^\                |    |
|   |   |   |   |   |   | Voltage/Level Mark | er |

• Run Spice'a tıklanarak simülasyon başlatılır.

| PSpice | Accessories | Options |
|--------|-------------|---------|
| 20     | C           |         |
| - 1    |             |         |
|        | Run         | PSpice  |

 Grafikte istenen noktaları işaretlemek için "toogle cursor" ile nokta bulunur "mar k" ile işaretlenir.

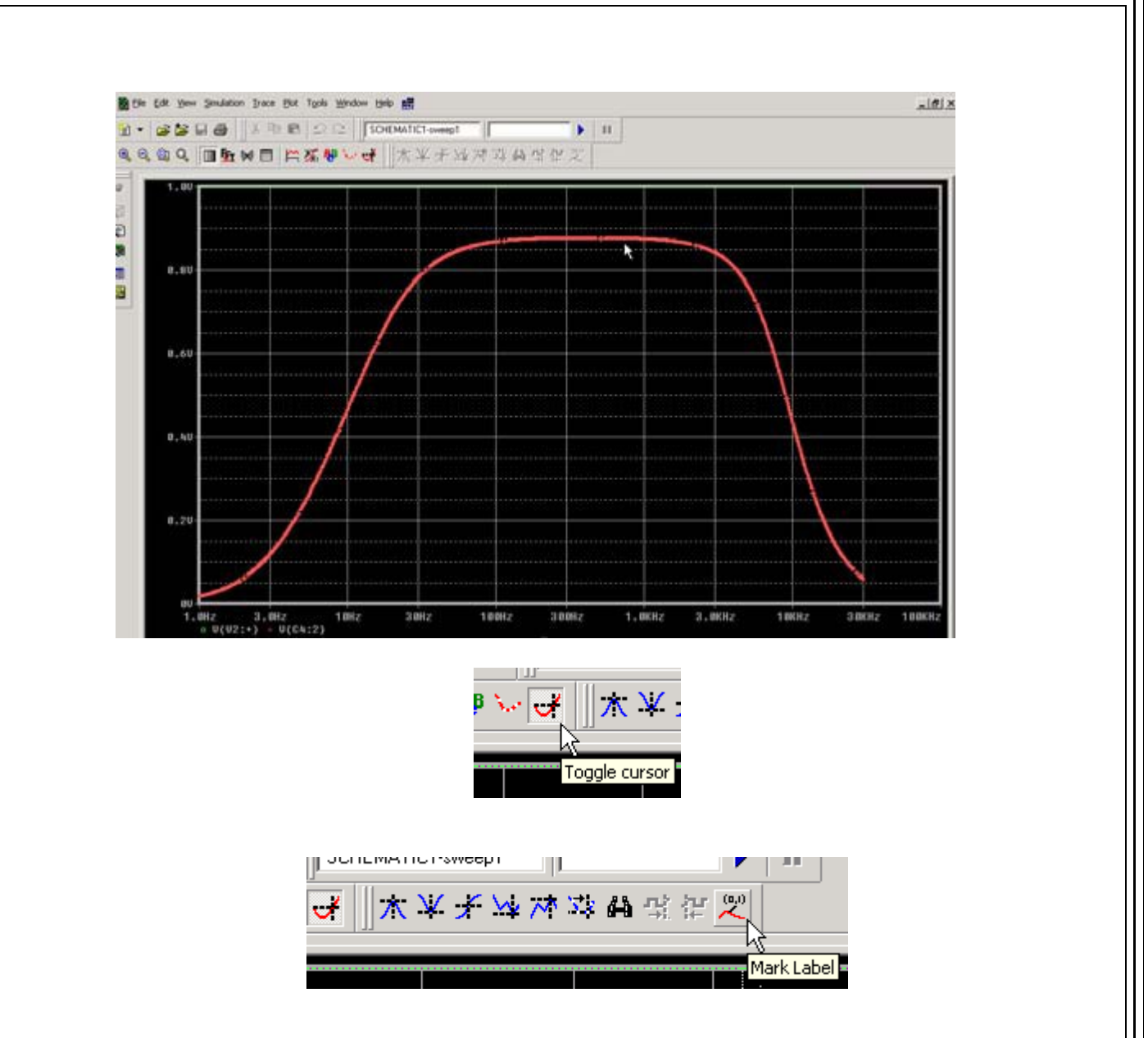

• Ayrıca "Add Trace" butonu ile simülasyonda var olan tüm değişkenlerle matema tiksel işlemler yapılabilir ve bu işlemlerin sonuçları grafiğe aktarılabilir.

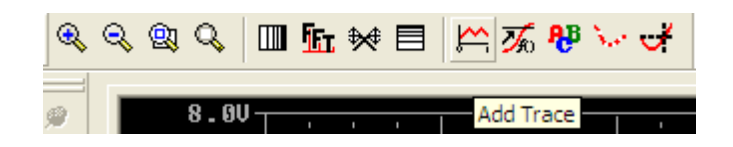

 "Add Trace" butonuna tıkladıktan sonra çıkan pencerede, soldaki liste değişkenler sağdaki liste ise kullanılabilecek matematiksel fonksiyonlardır. Örneğin R1 direnci nin üzerinden geçen akım değeri ile R2 değerinin üzerinden geçen akım değerini n toplamı grafik üzerinde isteniyorsa "Trace expression" alanına "I(R1) + I(R2)" yazılıp OK'e tıklanması yeterlidir.

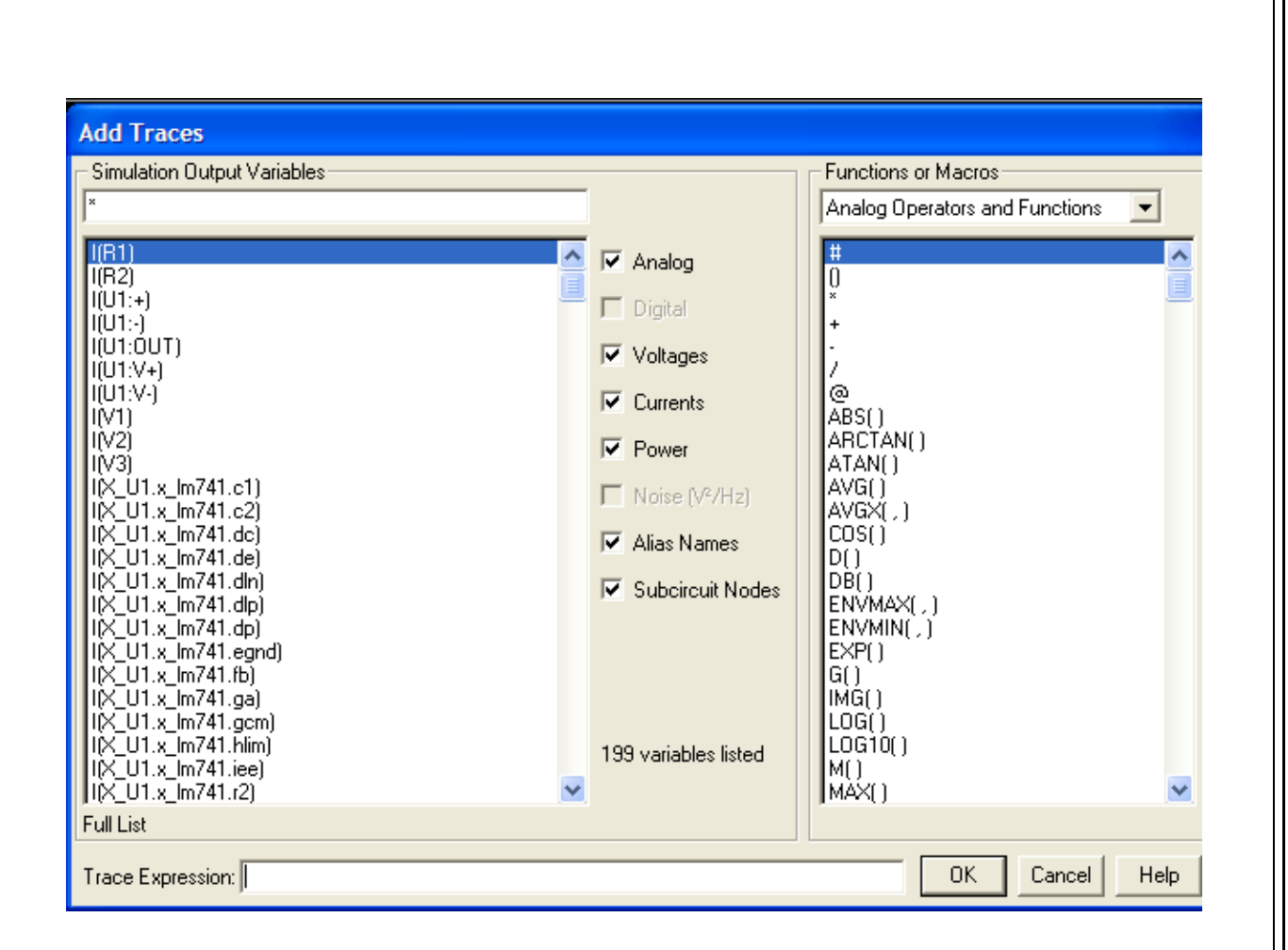

## PSPICE A/D ANALİZ ÇEŞİTLERİ ve OPSİYONLARI

#### 1. DC Sweep Analizleri:

Devrede akım ve gerilim değerleri sabit tutulup, simülasyon yapılabilir. Ayrıca belli iki değer arasındaki düzgün akım/gerilim değişimlerde devreleri simüle edilebilir. **DC** analizinde başlangıç değerinden son değere kadar girilen adım aralıklarıyla tarama yapılır. Her bir giriş gerilim değeri için devre analiz edilip sonuçlar kaydedilmektedir. Devrenin **DC** transfer karakteristiği çıkartılır. Tarama lineer, logaritmik veya belli değerler çerçevesinde olabilir. Ayrıca **DC** analizinin opsiyonları olarak, İkincil **DC Sweep** Analizi, **Monte Carlo**/En Kötü Durum Analizleri, **Parametrik** Analiz, **Sıcaklık** Analizi ve **Bias Point** Analizi yapılabilir.

| General Analysis Include F | Files   Libraries   Stimulus           | Options   Data Collection   F | Probe Window |
|----------------------------|----------------------------------------|-------------------------------|--------------|
| Analysis type:             | Sweep variable                         |                               |              |
| DC Sweep 💌                 | Voltage source                         | Name:                         |              |
| Options:                   | C Current source<br>C Global parameter | Model type:                   | ~            |
| Primary Sweep              | C Model parameter                      | Model name:                   |              |
| Secondary Sweep            | O Temperature                          | Parameter name:               |              |
| Parametric Sweep           | Sweep type                             |                               |              |
| Save Bias Point            |                                        | Start value:                  |              |
| Load Bias Point            |                                        | End value:                    |              |
| ogaritmik tarama           |                                        | increment:                    |              |
|                            |                                        |                               |              |

Lineer taramada verilen başlangıç değeri ve bitiş değeri arasında istenilen artış miktarı kadar aralıklarla lineer tarama yapılır. Logaritmik tarama oktav ve dekat cinsinden verilen değerler arasında istenilen artış miktarı kadar aralıklarla logaritmik tarama yapılabilir. Sadece **DC** taramasında gerilim için **VDC**, birden çok kaynaklı **DC** taraması içeriyorsa **VSRC** kullanılır. Benzer şekilde sadece **DC** taramasında akım için **IDC**, birden çok kaynaklı **DC** taraması içeriyorsa **ISRC** kullanılır.

#### 1.1. Tek Kaynaklı Tarama (Primary Sweep):

Tek kaynaklı taramayı bir örnek ile gösterelim:

V1 kaynağını 0–20 V arasında 0,1 V değer aralıklarıyla taratalım ve R1 deki değişimi gözlemleyelim:

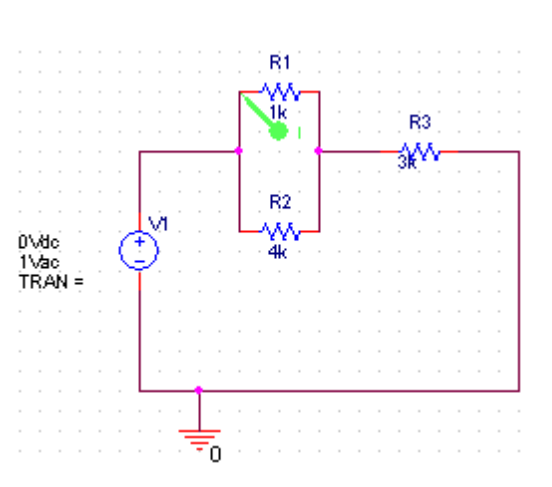

- Devreyi kuruduktan sonra Edit Simulation Settings 🔲 tuşuna basıp simülasyon ayarlarının yapılacağı pencere açılır ve pencerede analiz tiplerinden DC Sweep seçeneği seçilir.
- Daha sonra Sweep Variable den Voltage Source seçilerek kaynak ismi Name kısmına yazılır.
- Sweep Type kısmından Linear seçilip *başlangıç*, *son*, *artış* değerleri girilir. Tamam seçilerek buradan çıkılır.

| DC Sweep | <ul> <li>Voltage source Nam</li> <li>Current source Mod</li> <li>C Global parameter</li> <li>Model parameter</li> <li>Model parameter</li> <li>Temperature Para</li> <li>Sweep type</li> <li>Linear</li> <li>C Logarithmic Decade </li> </ul> | e: V1 el type: el name: meter name: Start value: 0 End value: 20 |        |
|----------|----------------------------------------------------------------------------------------------------|------------------------------------------------------------------|--------|
|          | C Value list                                                                                                    |                                                                  | Yardır |

• **Run Pspice** tuşuna basılarak devre simüle edilir. **R1**'deki akım değişimi grafikte görülebilir. Tarama edilecek kaynak gerilim kaynağı yerine akım kaynağı olsaydı kullanılması gereken kaynak **Isrc**'dir. **Add Trace** ile istenilen grafikler eklenebilir.

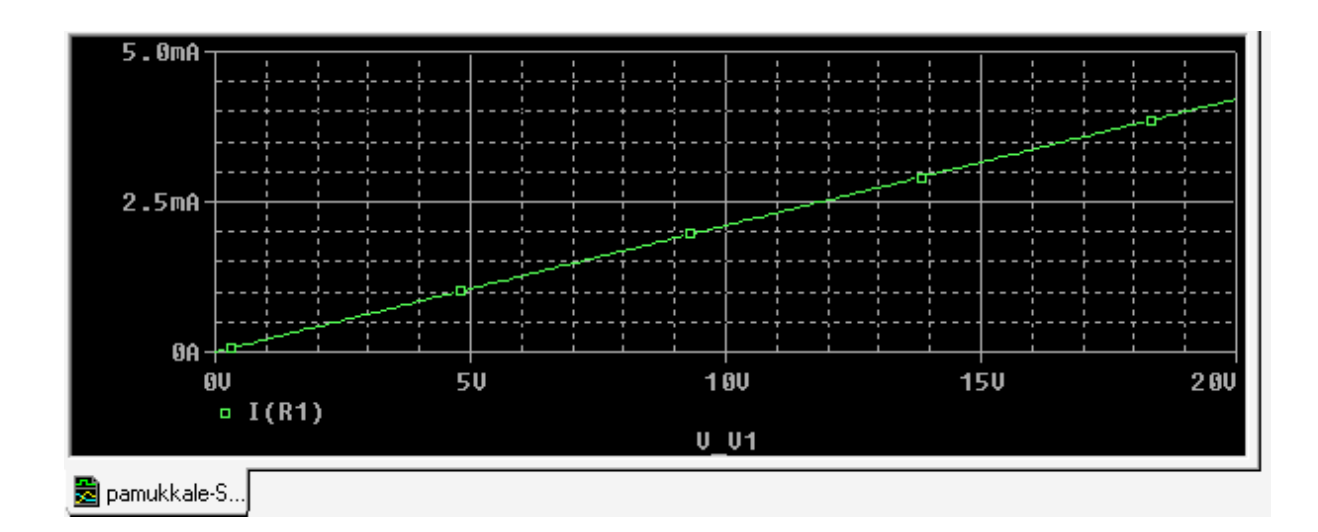

#### 1.2. Birden çok Kaynaklı Tarama (Secondary Sweep):

Birden çok kaynaklı taramayı bir örnek ile gösterelim. Bir akım kaynağı ile bir gerilim kaynağının değerlerini birlikte tarayalım. V1 kaynağını 0–20 V arasında 0,1V değer aralıklarıyla tararken, I1 kaynağını 0-5A arası 1A lik adımlarla taratınız. R1'deki akımın değişimini gözlemleyiniz.

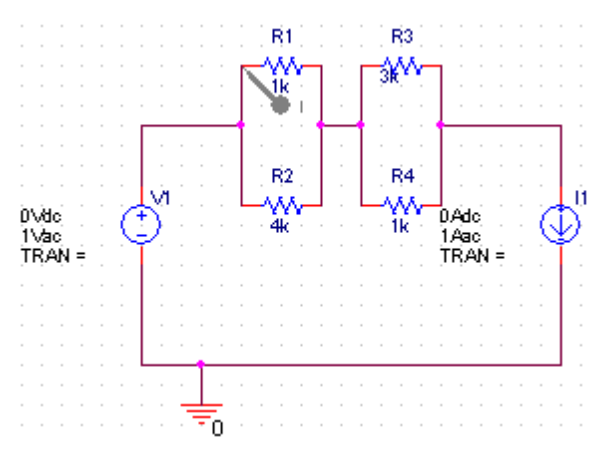

 Devreyi kurduktan sonra tek kaynaklı tarama için yaptığımız basamakları tekrarlayıp bunlara ek olarak Simulation Settings penceresinde Secondary Sweep seçeneğini seçerek Secondary Sweep ayarlarını yapınız.

- Secondary Sweep seçeneğini tıkladığımızda açılacak yeni pencerede Sweep Variable den Current Source seçilir. Bundan sonra kaynak ismi Name kısmına yazılır. Sweep Type kısmından Linear seçilip *başlangıç, son* ve *artış* değerleri girilir.
- Tamam seçilerek buradan çıkılır. Run Pspice D tuşuna basılarak devre simüle edilir ve R1'deki akım değişimi grafikte görülebilir. Add Trace ile istenilen grafikler eklenebilir.

| Analusis tune:                                                  | – Sween variable –                      |                            |
|-----------------------------------------------------------------|-----------------------------------------|----------------------------|
| DC Sweep                                                        | Voltage source     O Current source     | Name: [1                   |
| Options:                                                        | C Global parameter<br>C Model parameter | Model type:<br>Model name: |
| Monte Carlo/Worst Case                                          | C Temperature                           | Parameter name:            |
| ☐ Temperature (Sweep)<br>☐ Save Bias Point<br>☐ Load Bias Point | • Linear                                | Start value: 0             |
| ,                                                               | C Logarithmic Deca                      | Increment: 1               |
|                                                                 | C Value list                            |                            |
|                                                                 |                                         |                            |

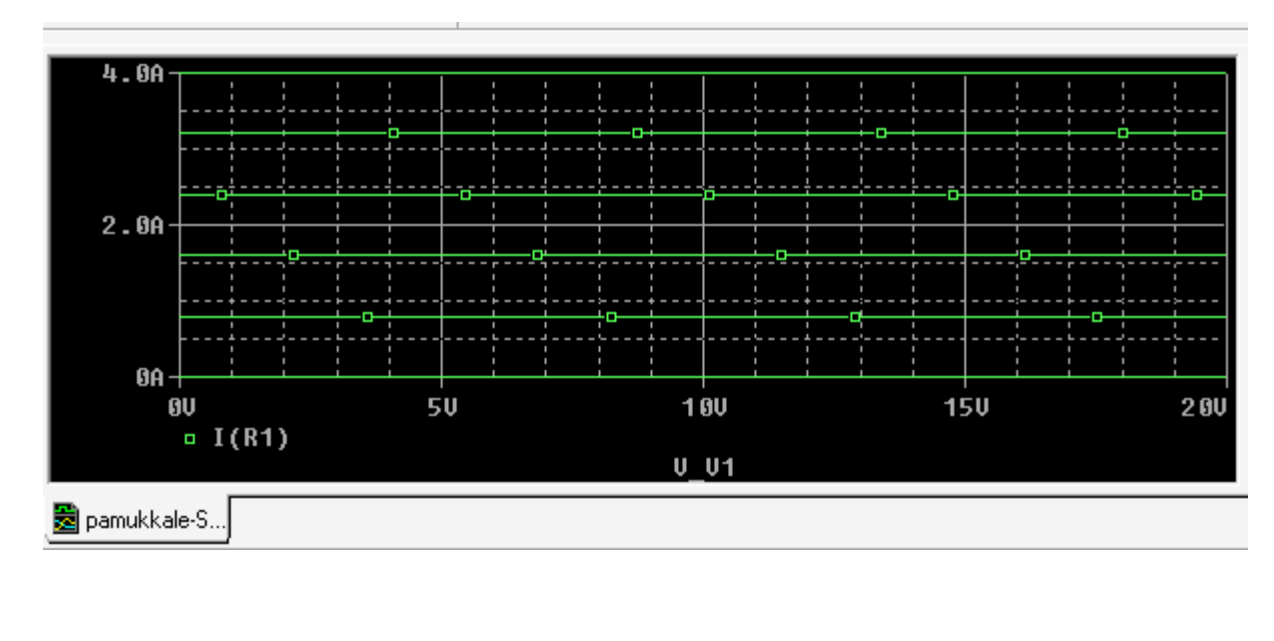

#### 2. AC Sweep/Gürültü Analizleri:

Analiz, frekansın belirli bir aralıkta lineer (lin) arttırılmasıyla yapılabileceği gibi oktav'lık (oct) veya dekat'lık (dec) artımlarla da yürütülebilir. Lineer değişimlerde toplam nokta sayısı, oktav'lık veya dekat'lık değişimlerde ise bir oktav veya dekat boyunca alınacak nokta sayısı verilir. AC tarama ile devrenin frekans cevabı çıkartılabilir ya da empedansın frekansla değişimi incelenebilir. Ayrıca AC analizinin opsiyonları olarak Monte Carlo/En Kötü Durum Analizleri, Parametrik Analiz, Sıcaklık Analizi, Bias Point Analizi yapılabilir. Sadece AC taramasında gerilim için VAC, birden çok kaynaklı AC taraması içeriyorsa VSRC kullanılır. Benzer şekilde sadece AC taramasında akım için IAC, birden çok kaynaklı AC taraması içeriyorsa ISRC kullanılır. AC analizini bir RLC devresi üzerinde inceleyelim:

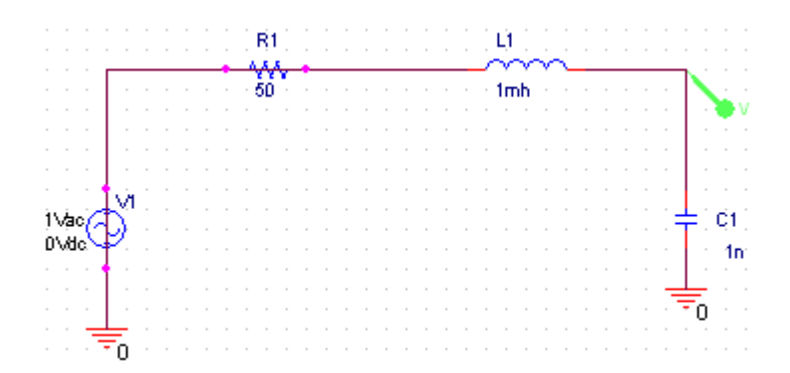

Devreyi kurduktan AC tarama için Simulation Settings penceresinde AC Sweep seçeneği seçilerek AC Sweep ayarları yapılır. Tamam seçilerek buradan çıkılır. Run Pspice tuşuna basılarak devre simüle edilir.

| Simulation Settings | s - pamukkale   |                                 |                                                         | Σ                | X |
|---------------------|-----------------|---------------------------------|---------------------------------------------------------|------------------|---|
| General Analysis    | Include Files   | Libraries Stimulus 0            | otions Data Collection                                  | Probe Window     |   |
| Analysis type:      | -               | AC Sweed Type                   |                                                         |                  |   |
| AC Sweep/Noise      | •               | C Linear                        | Start Frequency:                                        | 10               |   |
| Options:            |                 | <ul> <li>Logarithmic</li> </ul> | End Frequency:                                          | 10MEG            |   |
| General Setting     | s<br>'orst Case | Decade 💌                        | Points/Decade:                                          | 50               |   |
| Parametric Swe      | ep              | - Noise Analysis                |                                                         |                  |   |
| Save Bias Poin      | weepj<br>t      | Enabled Out                     | put Voltage:<br>Source:                                 |                  |   |
| 1                   |                 | Inte                            | erval:                                                  | -                |   |
|                     |                 | Output File Options             | ias point information for r<br>s and semiconductors (.O | ionlinear<br>IP) |   |
|                     |                 | Tamam                           | İptal Uygula                                            | Yardım           |   |
|                     |                 |                                 |                                                         |                  |   |
| 2000                |                 | :                               |                                                         |                  |   |
|                     |                 |                                 |                                                         |                  |   |
|                     |                 |                                 |                                                         |                  |   |
| 1000                |                 |                                 |                                                         |                  |   |
|                     |                 |                                 |                                                         |                  |   |
|                     |                 |                                 |                                                         |                  |   |
|                     |                 |                                 |                                                         |                  |   |
| 60 +                |                 |                                 |                                                         |                  |   |

- Devrede yerleştirilen Voltage Marker'a göre kondansatör üzerine düşen voltaj değerinin frekansa göre değişimi grafikte görülür. Burada frekans değeri 10Hz ile 10MHz arasında değiştiği belirtilmiştir.
- Noise (*Gürültü*) analizi için Noise Analysis kısmında Enabled seçeneğini seçiniz.
   Output Voltage seçeneğine toplam sesi ölçmek istediğiniz çıkış geriliminizi yazınız.

• I/V Source seçeneğine ölçeceğiniz ses için giriş değeri olacak serbest bir giriş gerilimi veya akımı yazınız. Interval seçeneğine de frekans aralığını yazınız.

#### 3. Time Domain (Transient) & Fourier Dönüşüm Analizleri:

Devremizdeki değişkenlerin zamana göre değişimini görmek için bu simülasyon modu kullanılır. Simülasyon sonucunda değişkenlerin değerleri zamanın bir fonksiyonu olarak elde edilmiş olur. Zaman bölgesi analizi her zaman **t=0** dan başlar ve kullanıcının verdiği adımlarla **Tstop** değerine yapılır. Zaman bölgesi analizi ile devrelerin sinüzoidal ya da darbe gibi giriş sinyallerine karşılık verdiği çıkışlar incelenebilir (örn. doğrultucu, kırpıcı, kuvvetlendirici vb.). **Time Domain** (**Transient**) analizinin opsiyonları olarak Monte Carlo/En Kötü Durum Analizleri, Parametrik Analiz, Sıcaklık Analizi, Bias Point Analizi yapılabilir.

**Time Domain** analizinde; *gerilim için:* VSRC, VEXP, VPULSE, VPWL, VPWL\_RE\_FOREVER, VPWL\_F\_RE\_FOREVER, VPWL\_N\_TIMES, VPWL\_F\_N\_TIMES, VSFFM, VSIN kaynakları, *akım için:* ISRC, IEXP, IPULSE, IPWL, IPWL\_RE\_FOREVER, IPWL\_F\_RE\_FOREVER, IPWL\_N\_TIMES, IPWL\_F\_N\_TIMES, ISFFM, ISIN kaynakları kullanılabilir.

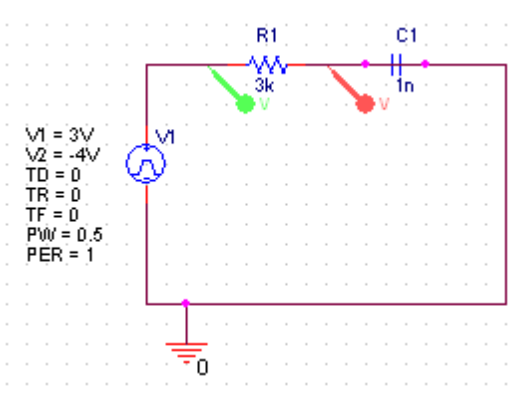

Time Domain analizini bir RC devresi üzerinde inceleyelim.

- Devreyi kurduktan sonra Simulation Settings de Analysis type i Time Domain olarak seçilir.
- Daha sonra simülasyonun ne kadar süreceğini belirlemek için **Run to Time**'a saniye

cinsinden süre yazılır. Verilerin simülasyon başladıktan ne kadar süre sonra alınmaya başlayacağı da **Start saving data after** kutusundan belirlenir.

| General       Analysis       Include Files       Libraries       Stimulus       Options       Data Collection       Probe Window         Analysis type: |
|----------------------------------------------------------------------------------------------------|
|----------------------------------------------------------------------------------------------------|

• Tamam seçilerek buradan çıkılır. **Run Pspice** tuşuna basılarak devre simüle edilir.

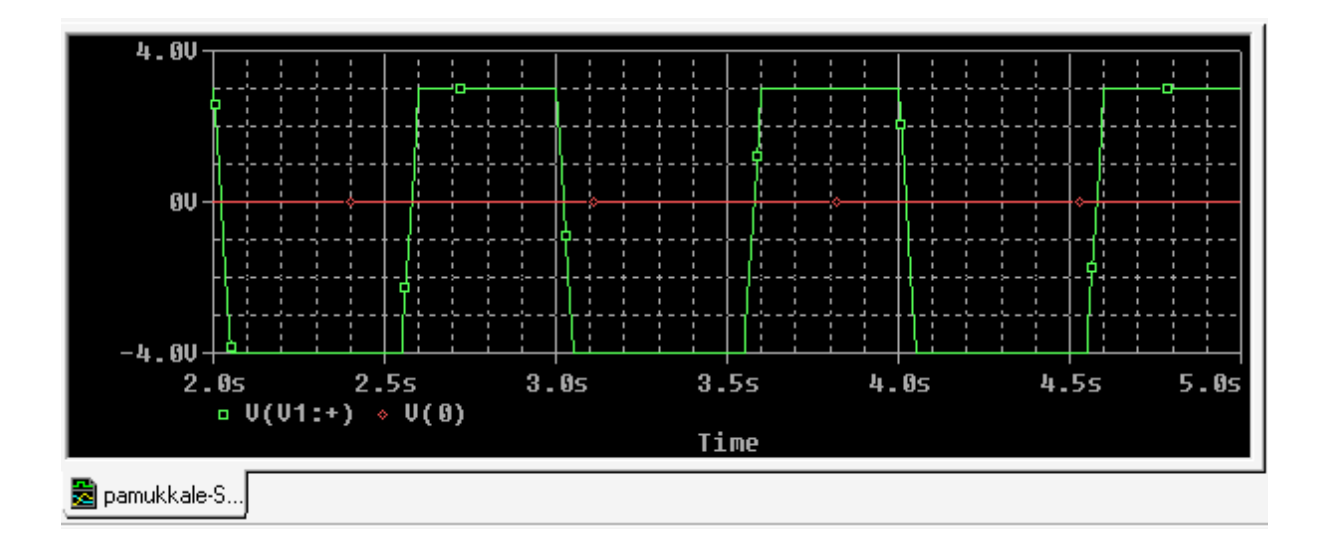

Transient Options kısmında Maximum Step Size a maksimum izin verilebilir zaman basamak büyüklüğü (Maximum step size) yazılabilir. Ayrıca Time Domain (Transient) Analiz tipinde Output Files ikonu ile açılan pencerede Fourier analizi seçeneği bulunmaktadır. Fourier Analizi, Transient analizindeki DC ve Fourier bileşenlerini hesaplamaktadır.

#### 4. Bias Point (Çalışma Noktası) Analizleri:

**Bias** noktası analizi simülasyon çıkış dosyaları için detaylı Bias noktası bilgilerini kaydeder. Ayrıca Bias Point Analizinin opsiyonu olarak sıcaklık analizi yapılabilir. Çıkış dosyaları için rapor edilen bilgiler şöyledir: **Output Files** Kısmında da sırayla görebileceğiniz gibi; bütün analog nokta voltajlarını listeler, bütün dijital nokta voltajlarını listeler, bütün voltaj kaynakları arasındaki akımları ve onların toplam gücünü gösterir. Duyarlılık analizi yapar. Bütün elemanlar için küçük sinyal parametrelerini listeler.

| Simulation Settings - TRAN<br>General Analysis Include File:<br>Analysis type:<br>Bias Point<br>Options:<br>General Settings<br>Temperature (Sweep)<br>Save Bias Point<br>Load Bias Point | Libraries Stimulus Options Data Collection Probe Window   Output File Options   Include detailed bias point information for nonlinear controlled sources and semiconductors (.OP)   Perform Sensitivity analysis (.SENS)   Output variable(s):   Calculate small-signal DC gain (.TF)   From Input source name:   To Output variable: |
|----------------------------------------------------------------------------------------------------|----------------------------------------------------------------------------------------------------|
|                                                                                                    | Tamam İptal Uygula Yardım                                                                                                    |

#### 5. Monte Carlo Analizi

Belirli bir tolerans aralığında tanımlı elemanların değerlerini rasgele değiştirerek devrenin tepkisini hesaplar. Belirtilen sayıda çalıştırılan bu analiz; ilk çalıştırmada elemanların nominal değerlerini kullanırken, sonrakilerde değişen değerleri kullanır.

| imulation Settings - diji1                                                                                                    | al_kotu_durum                                                                                                    |  |
|----------------------------------------------------------------------------------------------------|----------------------------------------------------------------------------------------------------|--|
| General Analysis (Configure<br>Analysis type:<br>Time Domain (Transient) V<br>Options:<br>General Settings<br>Monte Carla/Worst Cose<br>Parametric Sweep<br>Temperature (Sweep)<br>Save Bios Point | ion Files Options Data Collection Probe Window<br>Monte Carlo<br>Worst-case/Sensitivity Output variable: Viout)<br>Monte Carlo options<br>Number of runs 20<br>Use distribution Uniform Distributions<br>Random number seed: [132767] Load/Save Monte Carlo Parameter File<br>Save data from All |  |
| Load Bias Point                                                                                                    | Worst-case/Sensitivity options     Image: Construction option       Vary devices that have both DEV and LOT     Image: Construction option       Limit devices to type(s)     Image: Construction option       Save parameter values in file:     Image: Construction option                     |  |

#### 6. Kötü-Durum Analizi

Elemanların ( tolerans aralığı göz önünde tutularak) maksimum ya da minimum değerleri ile nominale en yakın değerleri doğrultusunda oluşan en kötü sonucu hesaplar. Devre tanımına ek olarak; parametre toleransları ve "en kötü" tanımının ne olduğu belirtilmelidir. Tolerans bilgileri PSpice modelinde .MODEL tanımında belirtilirken, "en kötü" tanımı 'Simulation Settings' penceresinde tanımlanır.

| Analysis type:<br>Time Domain (Transient) 💌                                                                 | <ul> <li>C Monte Earlo</li> <li>I Worst-case/Sensitivity Dutput variable: √(out)</li> </ul>                                                                                                    |              |
|----------------------------------------------------------------------------------------------------|----------------------------------------------------------------------------------------------------|--------------|
| Options                                                                                                    | Monte Carlo/Worst-Case Output File Options                                                                                                    |              |
| Monte CarloAWorst Case     Parametric Sweep     Temperature [Sweep]     Save Bias Point     Load Bias Point | Colating Function<br>The collating function is performed on an output variable (for<br>example, V(1)). The result is listed in the output (OUT) file only.<br>Find: The greatest difference from the nominal run (VMAX)<br>Threshold value:<br>Evaluate only when the sweep variable is in the range:<br>Vorst-Case direction<br>Worst-Case direction<br>Fin: Low | OK<br>Cancel |

## ÖRNEKLER

#### \rm 🖊 RC Devresi

Bu örnekte temel bir RC devresi gerçeklenecektir.

• Aşağıdaki şekildeki devreyi daha önce anlatılan bilgileri göz önünde bulundurarak kurunuz.

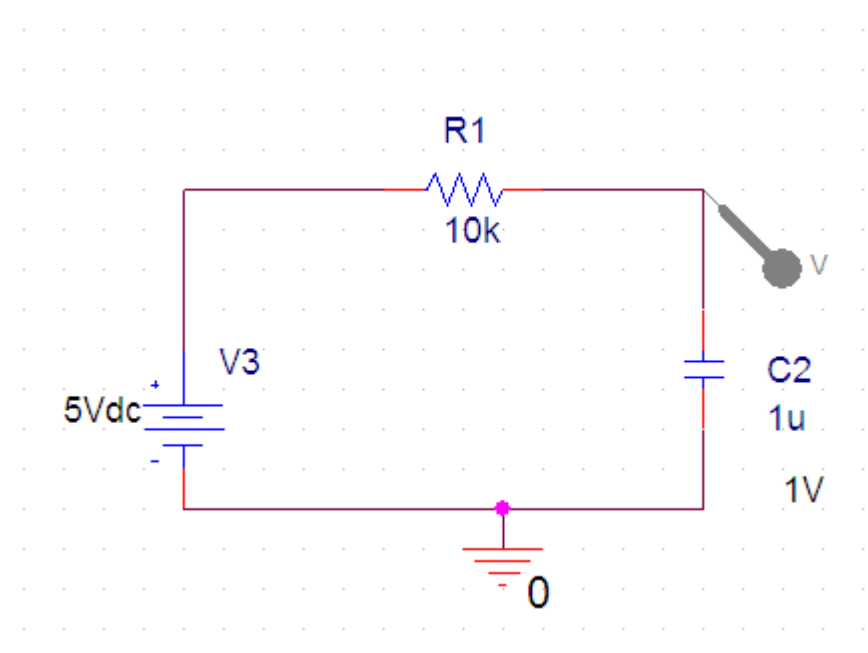

- Burada kapasitörün t=0 anında bir başlangıç değeri vardır. 1 Volt olarak verilen bu değeri girmek için kapasitörün üzerine iki kere tıklayın böylece "Property Edit or" açılmış olur.
- "Property Editor" ile başlangıç değeri atamak için "IC" değerini bulunuz ve karşı sındaki boş yere sağ tıklayarak "Display" seçeneğine tıklayın.

| SCHEMATIC1-eem        |                                         |                                  |  |
|-----------------------|-----------------------------------------|----------------------------------|--|
| New Row App           | ly Display De                           | lete Property Filter by: < Curre |  |
|                       | А                                       |                                  |  |
|                       | SCHEMATIC1                              | PAGE1                            |  |
| Color                 | Default                                 |                                  |  |
| Designator            |                                         |                                  |  |
| Graphic               | C.Normal                                |                                  |  |
| IC                    | /////////////////////////////////////// | 277777                           |  |
| ID                    | /////////////////////////////////////// | Pivot                            |  |
| Implementation        |                                         | Edit                             |  |
| Implementation Path   |                                         | Delete Property                  |  |
| Implementation Type   | <none></none>                           | Display                          |  |
| Location X-Coordinate | 410                                     |                                  |  |
| Location Y-Coordinate | 110                                     |                                  |  |
| Name                  | 101504                                  |                                  |  |
| Part Reference        | C3                                      |                                  |  |
| PCB Footprint         | RAD/CK05                                |                                  |  |
| Power Pins Visible    |                                         |                                  |  |
| Primitive             | DEFAULT                                 |                                  |  |
| PSpiceTemplate        | C^@REFDES %1 %2                         | 2.7TOLE                          |  |
| Reference             | C3                                      |                                  |  |
| Source Library        | D:\CADENCE\ORC                          | AD                               |  |
| Source Package        | С                                       |                                  |  |
| Source Part           | C.Normal                                |                                  |  |
| TOLERANCE             |                                         |                                  |  |
| Value                 | 1n                                      |                                  |  |

• Gelen pencereden "Name and Value" seçeneğini işaretledikten sonra OK butonu i le onaylayın.

| Display Properties                 |                    |
|------------------------------------|--------------------|
| Name: IC                           | Font<br>Arial 7    |
| Value:                             | Change Use Default |
| Display Format                     | Color-             |
| C Do Not Display<br>C Value Only   | Default            |
| <ul> <li>Name and Value</li> </ul> | - Rotation         |
| Name Only                          | ⊙ 0°               |
| Both if Value Exists               | Cancel Help        |
|                                    |                    |

• Bu işlemi yaptıktan sonra devreniz aşağıdaki şekildeki gibi gözükecektir. "IC" ye iki kere tıklayarak istenen 1V değerini girebilirsiniz.

**İPUCU:** Kapasitörün IC parametresi etkinleştirilerek başlangıç değeri verildikten sonra k apasitörün yönü önemli hale gelmiştir bu sebepten dolayı, aynı kapasitörü devrenin bir b aşka yerinde daha kopyalayapıştır yöntemi ile kullanmak isterseniz (bu örnekte başka bir kapasitöre ihtiyacımız yo k) yönüne dikkat etmeniz gerekmektedir. Aksi takdirde, 1V olan başlangıç değeri ters y öne yerleştirilse ikinci kapasitör için -1V olarak çalışabilir.

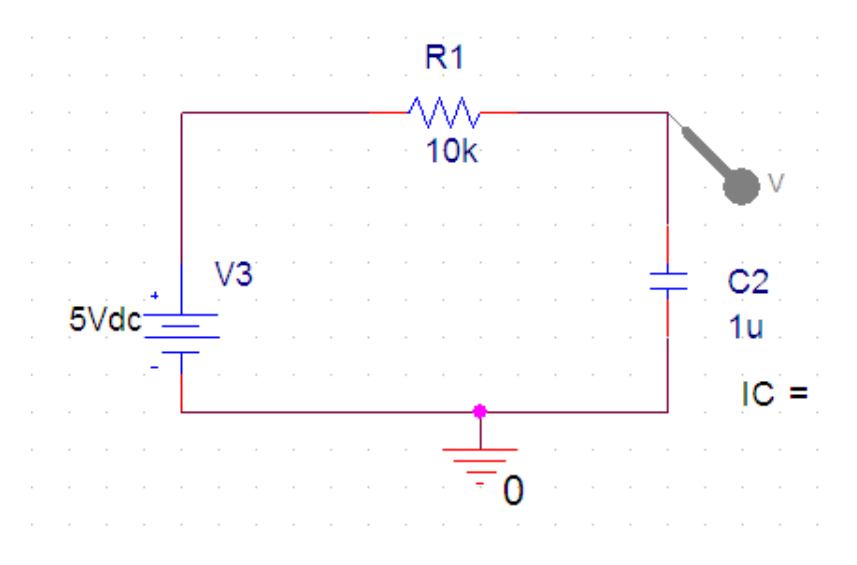

• Simülasyon ayarları aşağıdaki şekilde gösterildiği gibi olmalıdır.

| Simulation Settings - onur                                                                                                    |                                                                                                    |
|----------------------------------------------------------------------------------------------------|----------------------------------------------------------------------------------------------------|
| General       Analysis       Include File         Analysis type:       Imme Domain (Transient)       Imme         Imme Domain (Transient)       Imme         Options:       Imme       Imme         Imme       General Settings       Imme         Imme       Onte Carlo/Worst Case       Imme         Imme       Imme       Imme         Imme       Onte Carlo/Worst Case       Imme         Imme       Imme       Imme         Imme       Imme </th <th>Ibraries       Stimulus       Options       Data Collection       Probe Window         Run to time:       0.1s       seconds (TSTOP)         Start saving data after:       0       seconds         Transient options       Maximum step size:       0.001       seconds         Skip the initial transient bias point calculation (SKIPBP)       Output File Options</th> | Ibraries       Stimulus       Options       Data Collection       Probe Window         Run to time:       0.1s       seconds (TSTOP)         Start saving data after:       0       seconds         Transient options       Maximum step size:       0.001       seconds         Skip the initial transient bias point calculation (SKIPBP)       Output File Options |
|                                                                                                    | Turnel inter la Viele                                                                                                    |

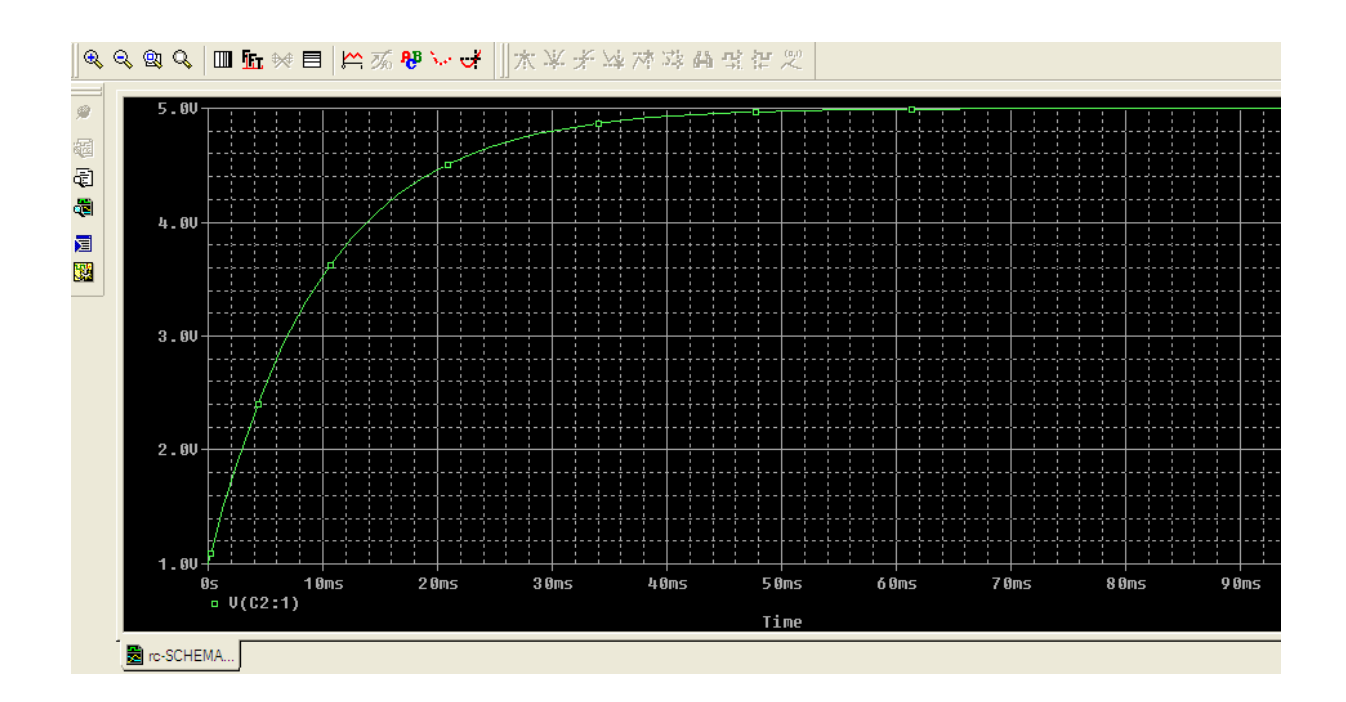

 Aynı devre üzerinde "Vdc" kaynağını ile "Vsin" değiştiriniz ve kapasitörün değer ini "10u" yapınız. Giriş kaynağını gözlemlemek için kaynağa da bir tane "Voltage Marker" yerleştiriniz. Vsin kaynağının değerleri şekildeki gibi olacaktır.

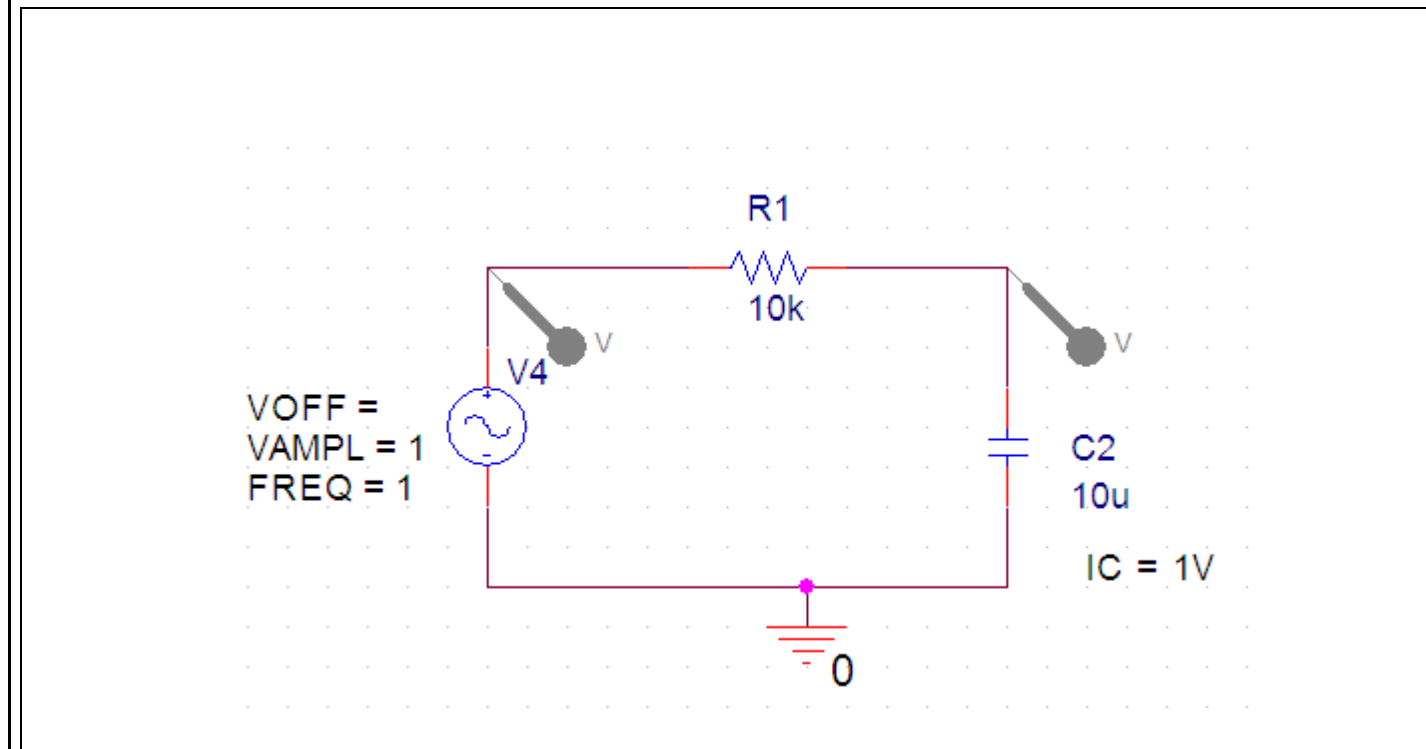

 Simülasyon ayarlarından "Run time" 2 saniye olarak ayarlandığında aşağıdaki graf ik elde edilir. Burada geriden gelen V(C2:1) değeri kapasitörün gerilimi V(R1:1) giriş kaynağının gerilimidir.

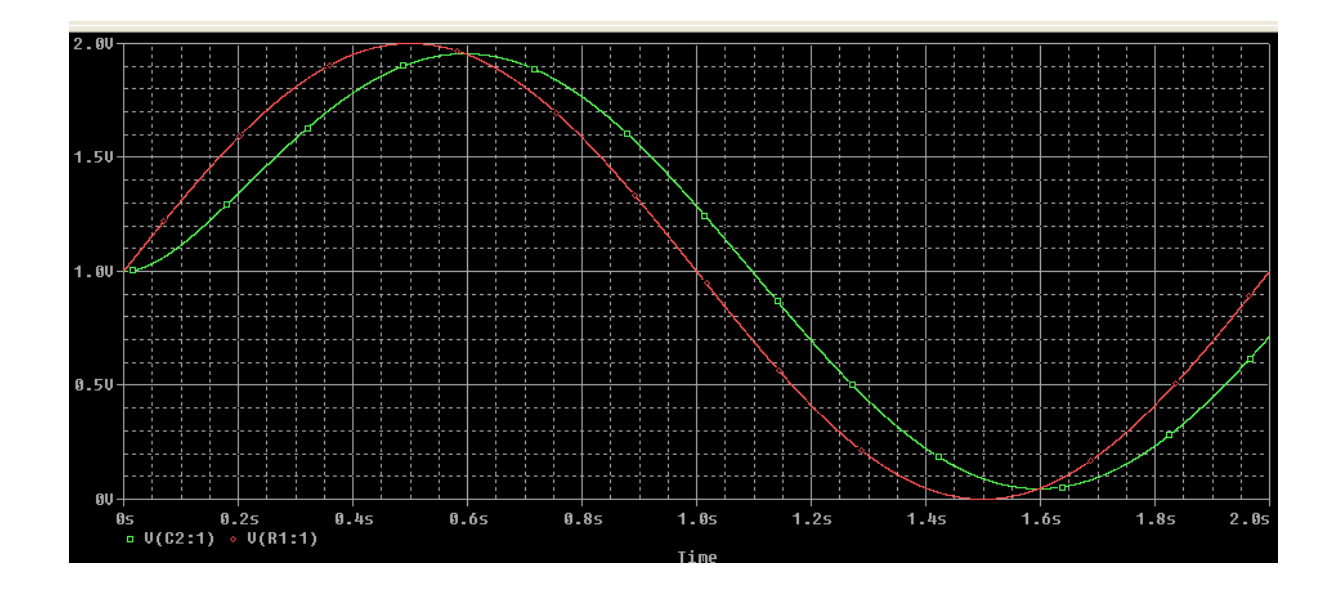

 Son olarak "Vsin" kaynağı yerine "Vpulse" kaynağı kullanarak RC devresinin kare d algadaki davranışını gözleyeceğiz. "Vpulse" kaynağını ekledikten sonra ayarları aşağıd aki şekilde olmalıdır.

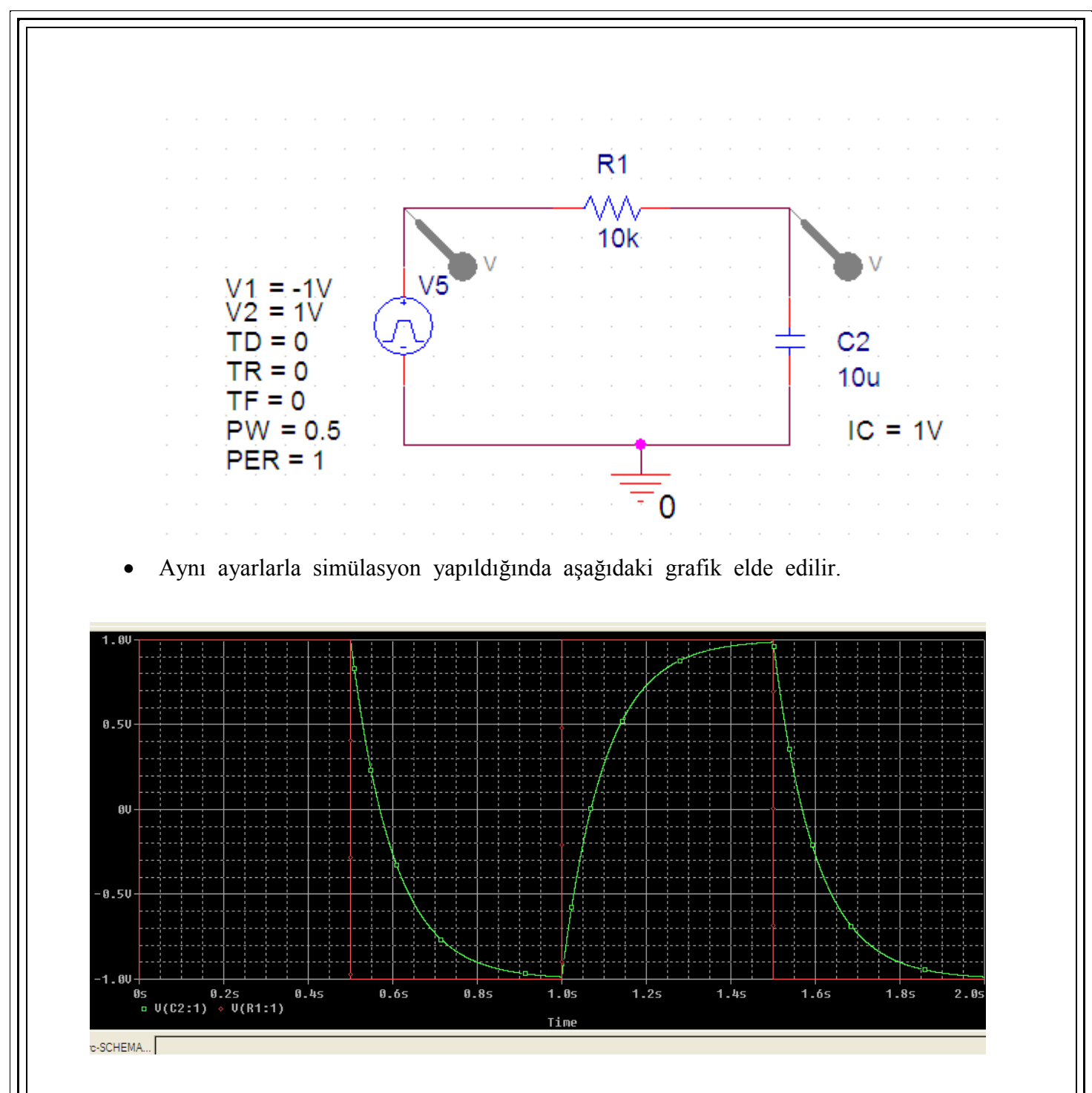

## ∔ Tam Dalga Doğrultucu

Aşağıdaki şekildeki devreyi kurunuz. Eğer tam sürüm PSPICE kullanıyorsanız diyotlar DIODE kütüphanesinden eklenebilir.

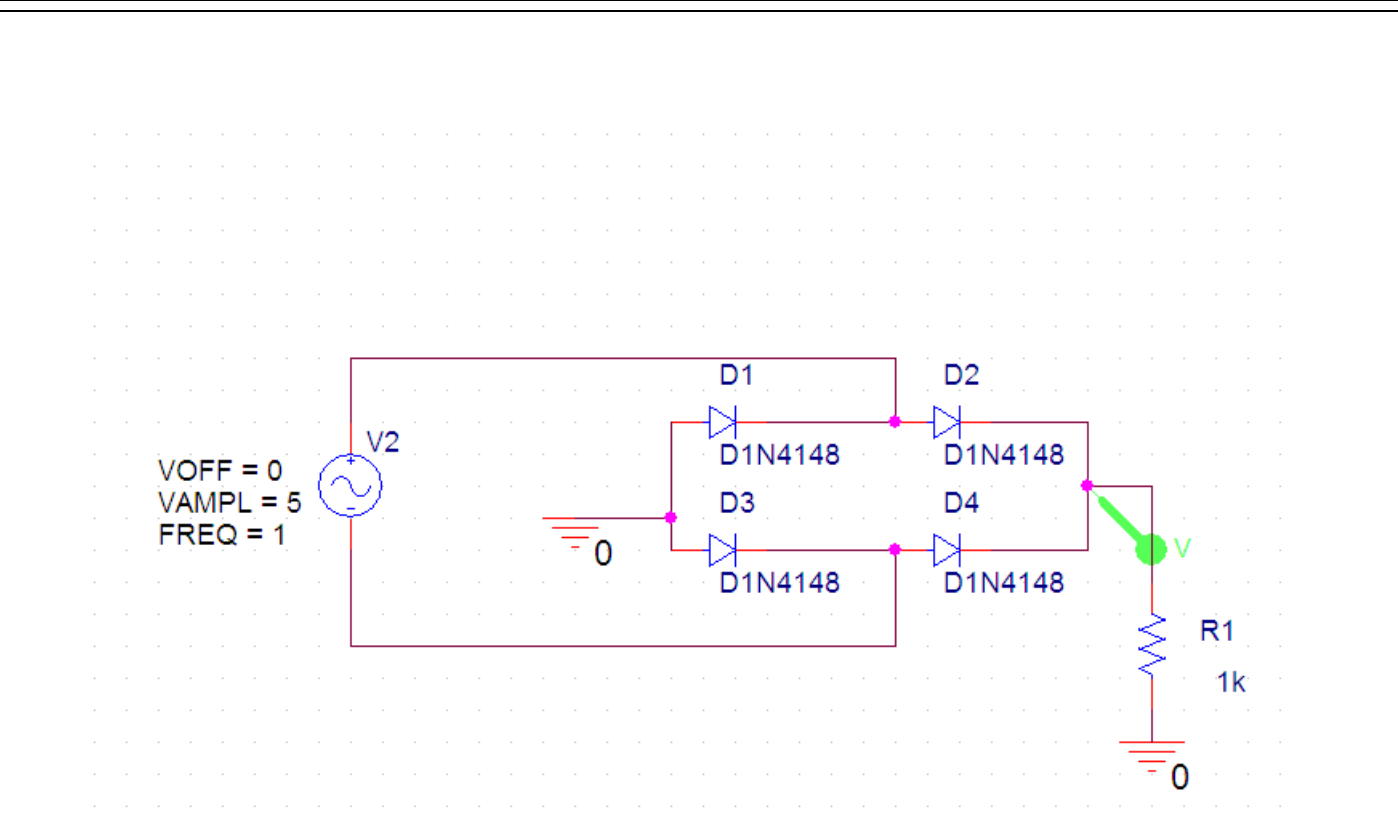

## <u>Simülasyon ayarları</u>

**İPUCU:** Grafikleriniz düzgün çıkmıyorsa "maximum step size" değerini yeterince hassas almıyorsunuz demektir. Eğer buna rağmen alakasız bir grafik elde ediyorsanız simülasyo n süresini çok uzun veya çok kısa alıyor olabilirsiniz.

| General Analy                                                                                    | /sis   Include Files                                                          | s   Libraries   Stimulus                                       | Options Da | ata Collection   P                        | robe Window         |
|--------------------------------------------------------------------------------------------------|-------------------------------------------------------------------------------|----------------------------------------------------------------|------------|-------------------------------------------|---------------------|
| Analysis type:<br>Time Domain                                                                    | (Transient)                                                                   | Run to time:                                                   | 2s         | seconds (TST)                             | OP)                 |
| Options:<br>General Set<br>Monte Carlo<br>Parametric<br>Temperatur<br>Save Bias F<br>Load Bias F | t <mark>tings</mark><br>p/Worst Case<br>Sweep<br>re (Sweep)<br>Point<br>Point | Start saving data af<br>Transient options<br>Maximum step size | ter: 0     | seconds<br>seconds<br>oint calculation (S | KIPBP)<br>e Options |
|                                                                                                  |                                                                               | Tamam                                                          | İptal      | Uygula                                    | Yardım              |

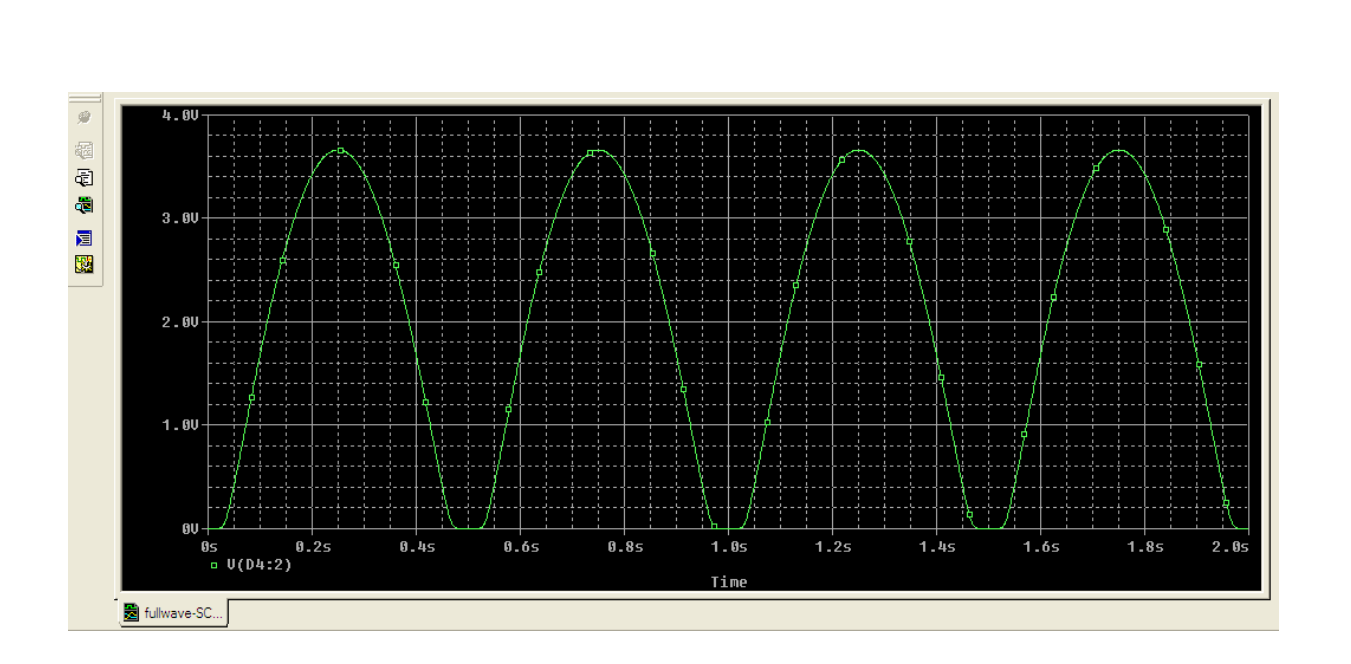

#### 🖊 Parametrik Devre Elemanı Kullanımı

Bu örnekte direnç değeri istediğimiz değerler arasında değişecektir. Direnç değeri değiştiğinden bu bir potansiyometre simülasyonudur.

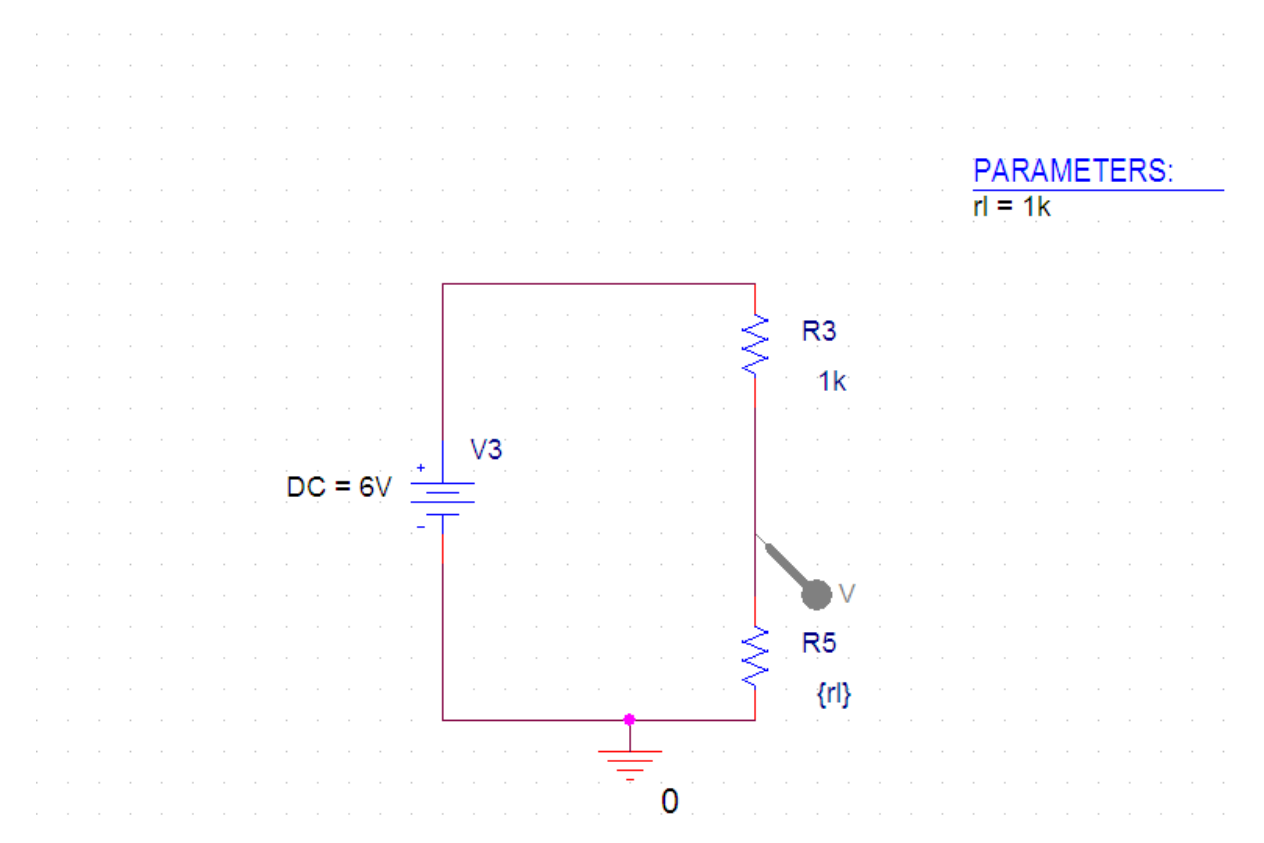

1. Öncelikle değerini parametrik olarak değiştirmek istediğimiz devre elemanının değ erini {rl} yapın, önemli olan ismi kıvırcık parantezlerin içine yazmaktır,

herhangi bir isim kullanılabilir. ( "value" yerine name'i değiştirmediğinize emin olun )

- Parça ekleme menüsünden (kısayol P) PARAM/SPECIAL'I çizim ekranına ekleyin
  . (SPECIAL kütüphanesi eklenmemişse, "add library " butonunu kullanarak ekle
  yebilirsiniz.)
- 3. PARAM parçasına iki kere tıklayarak özellikler penceresini açınız.Burada "New Column" butonu ile name'e karşılık gelen yere "RL" değer kısmına ise 1k yazını z (Buradaki 1k değeri başka simülasyonlar için kullanılmaktadır, direnci değiştire ceğiniz değerler arasında herhangi bir değer girebilirsiniz.)
- 4. Rl kolonunu bir kere tıklayarak seçin ardından sağ tıklayarak "display" menüsünü açın. "Name and Value" seçeneğini seçin.
- 5. Şimdi simülasyon ayarlarını yapılacaktır.

#### Ayarlar

Analysis type : DC Sweep

**Options** : Primary Sweep ( Parametric Sweep değil!)

Sweep variable : Global parameter

Parameter name: RL ( kıvırcık parantezler içindeki isim)

Sweep Type : Linear

Start, End, and Increment değerlerini giriniz bu değerler parametrik değişkenin alacağı değer aralığı ve değerin kaçar kaçar artacağını belirler. Sırasıyla 0,1,10k,100 kullanılmıştır.

**İPUCU:** Direnç değerinin 0'dan başlayamayacağına dikkat edin.

6. Son olarak istediğiniz yere "probe" koyarak değişen değerli gözleyebilirsiniz.

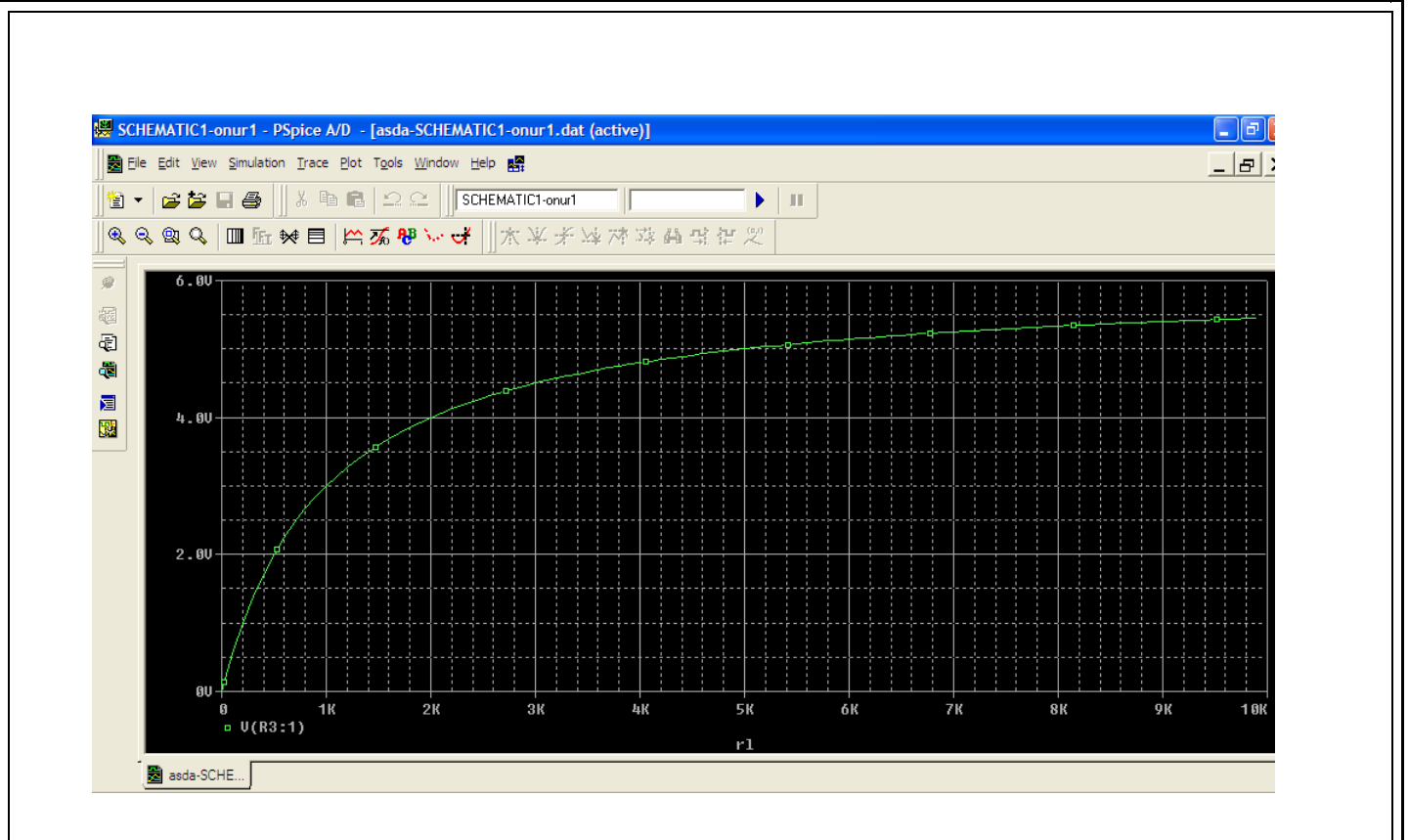

#### **4** Endüktif Alçak Geçiren Filtrenin Bode Çizgesi

Alçak geçiren filtre ideal olarak kesim frekansının altındaki sinyali ileten, kesim frekansının üzerindeki sinyalleri iletmeyen filtredir. Bode çizgesi de kazancın frekansa karşı çizimidir. Bu çizgeyi PSPICE ortamında elde etmek için "AC Sweep" simülasyonu kullanılacaktır. Öncelikle aşağıdaki devreyi kurunuz.

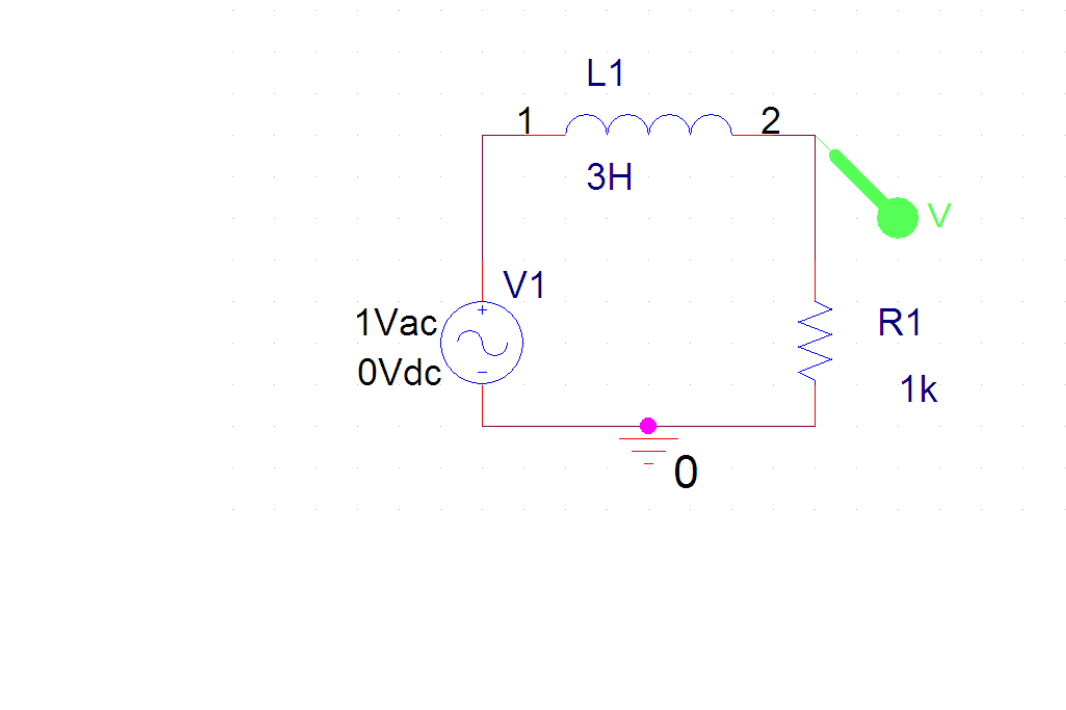

| General Analysis Include Fi      | les   Libraries   Stimulus   Options   Data Collection   Probe Window |
|----------------------------------|-----------------------------------------------------------------------|
| Analysis type:<br>AC Sweep/Noise | AC Sweep Type<br>C Linear Start Frequency: 1                          |
| Options:                         | Logarithmic End Frequency: 10k                                        |
| General Settings                 | Decade  Points/Decade: 1                                              |
| Parametric Sweep                 | Noise Analysis                                                        |
| Save Bias Point                  | Enabled Output Voltage:                                               |
| Load Blas Point                  | I/V Source:                                                           |
|                                  | Interval:                                                             |
|                                  | Output File Options                                                   |
|                                  | Include detailed bias point information for nonlinear                 |

Ac Sweep analizinde bode çizgesi elde etmek için logaritmik seçeneği seçildikten sonra taranacak frekans değerleri girilmelidir

İPUCU: "Start Frequency" değerinin 0 olamayacağına dikkat edin!

Elde edilen grafik aşağıdaki gibidir.

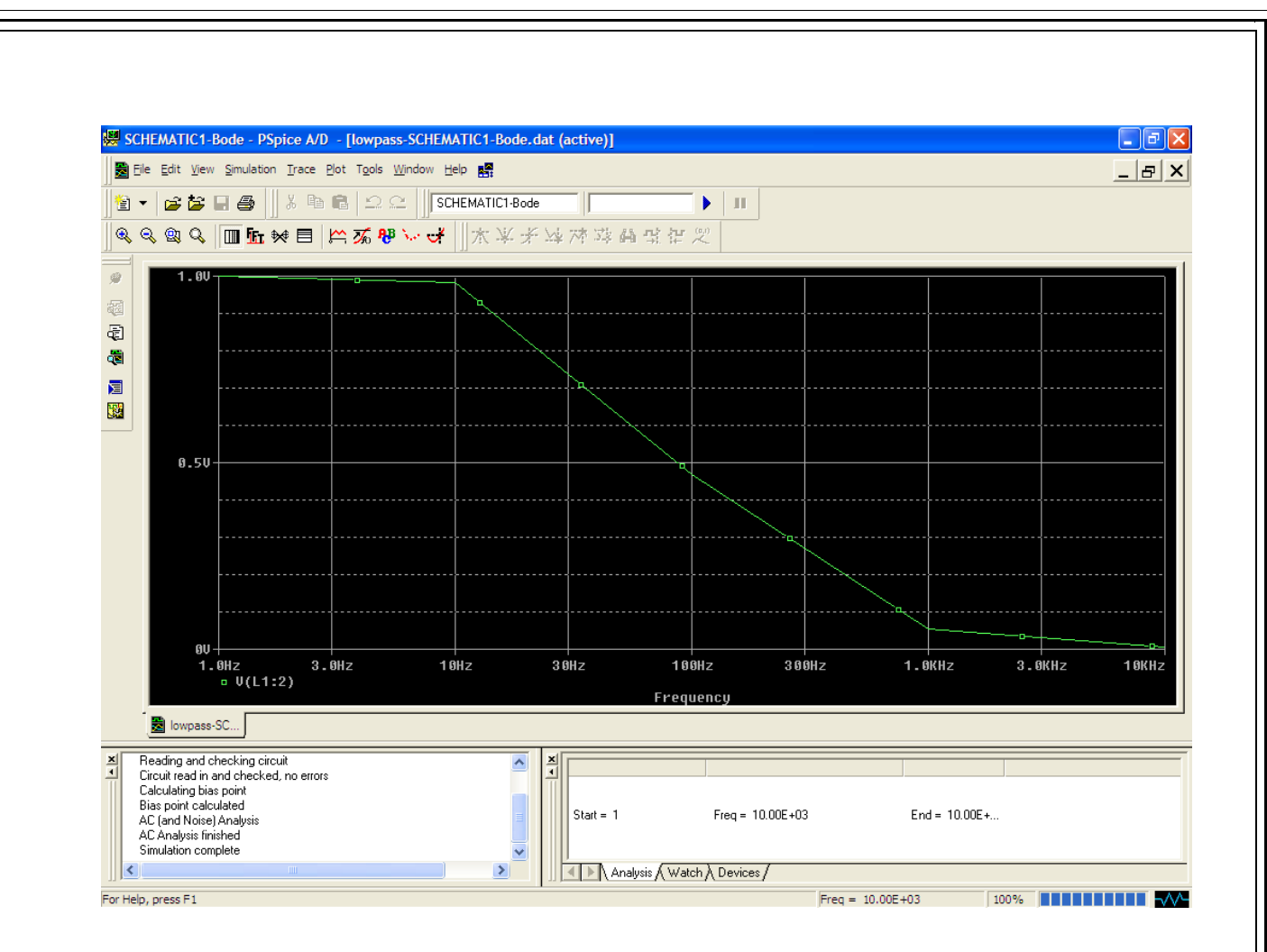

#### 🖊 OPAMP Kullanımı

Bu örnekte kazancı 1 olan bir evirici (tersleyici) OPAMP sistemi gerçeklenecektir. Yani girişte verilen sinyal -1 ile çarpılmış şekilde çıkacaktır. Aşağıdaki devreyi kurunuz. Tam sürüm PSPICE kullananlar için LM741 parçası OPAMP kütüphanesinde bulunmaktadır.

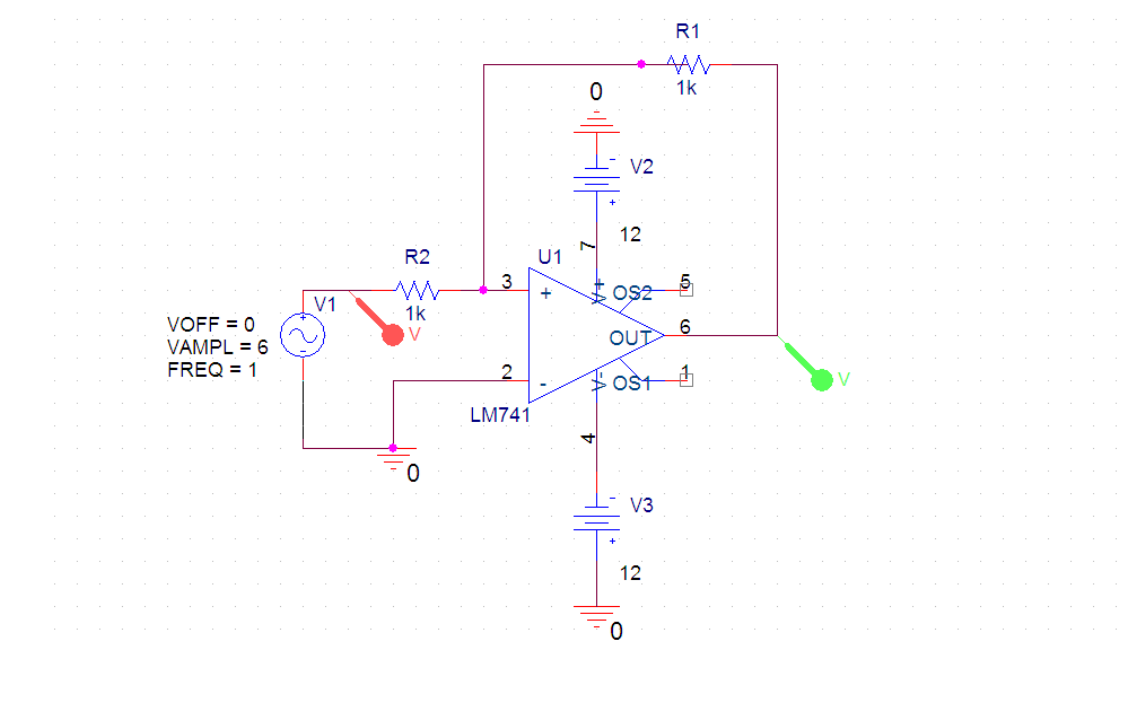

**İPUCU:** Burada LM741 OPAMP'ının 7 ve 4 numaralı girişlerine besleme gerilimleri ve rilmiştir. 4 numaralı girişteki 12v kaynağının negatif olduğuna dikkat ediniz. Ayrıca giriş ve çıkışı aynı anda görmek amacıyla iki tane "voltage probe" kullanılmıştır.

#### Simülasyon ayarları

Diğer örneklerle benzer şekilde "Transient Analysis" kullanılacaktır.

| Simulation Settings - opan                                                                                                    | ιp                                                                                                    |
|----------------------------------------------------------------------------------------------------|----------------------------------------------------------------------------------------------------|
| General       Analysis       Include Fill         Analysis type:       Include Till         Time Domain (Transient)       Image: Comparison of the second second se | es Libraries Stimulus Options Data Collection Probe Window<br>Run to time: 2s seconds (TSTOP)<br>Start saving data after: 0 seconds<br>Transient options<br>Maximum step size: 0.1 seconds<br>Skip the initial transient bias point calculation (SKIPBP)<br>Dutput File Options |
|                                                                                                    | Tamam İptal Uygula Yardım                                                                                                    |

Elde edilen grafikte V(V1) giriş sinyali, V(R1) çıkış sinyalidir.

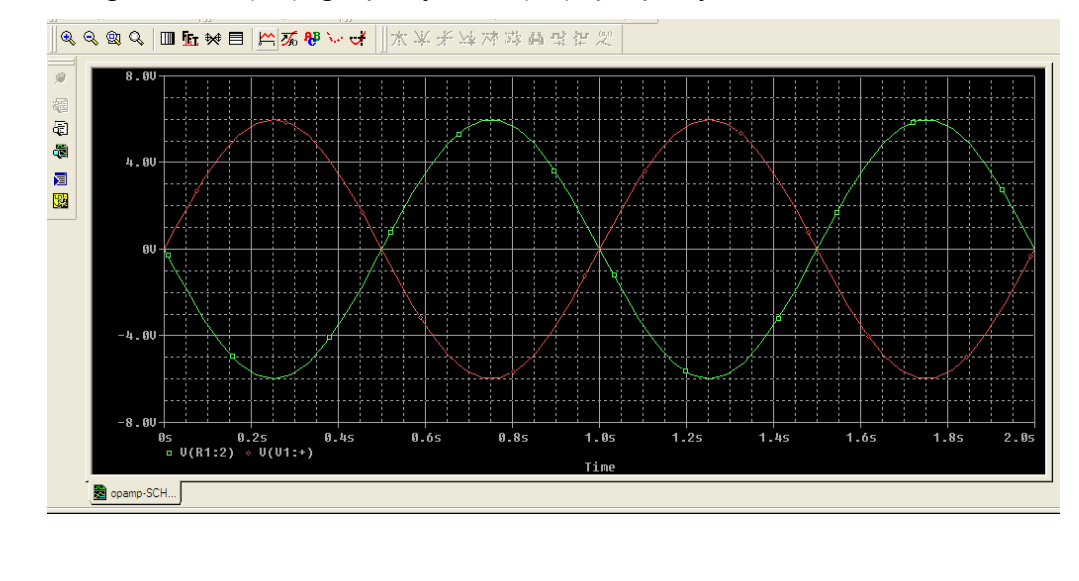

## RL, RC VE RLC DEVRELERINDE GEÇICI REJIMLERIN INCELENMESI

Bir elektrik devresinin zaman domeyninde incelenmesi için, önce o devrenin ya entegre diferansiyel denklemlerinin, ya da durum denklemlerinin yazılması gerekir. Bu denklemlerin çözülmesiyle devrenin zaman domeynindeki incelenmesi tamamlanır. Bilindiği gibi, diferansiyel denklemlerin çözülmesiyle ortaya çıkan çözümü iki parçaya ayırmak mümkündür: Çözümün birinci parçasını devredeki ilk koşullar, ikinci parçasını da devredeki kaynaklar belirler. Çözümün bu parçalarına, sırasıyla Öz ve Zorlanmış Çözüm adları verilir. Asimptotik kararlı, diğer bir devişle  $t \rightarrow \infty$  için durum geçiş matrisi f(t)'nin sıfıra uzandığı bir devrede,  $t \rightarrow \infty$  giderken öz çözüm sıfıra, zorlanmış çözüm de özel çözüme ulaşır. Daha açık bir deyişle, asimptotik kararlı bir devrede, devrenin incelenmesine başlanılmasından belirli bir zaman sonra, tam çözüm büyük bir yaklaşıklıkla özel çözüme eşit olur. Asimptotik kararlı bir devre için tam çözümün, geçiçi çözüm ve kalıcı (sürekli) çözüm olarak iki parçadan oluştuğu düşünülebilir. Asimptotik kararlı bir devre için diferansiyel denklem sisteminin homojen çözümüne geçici, özel çözümüne de kalıcı çözüm denilmektedir. Geçici çözüm, başlangıçta çok büyük olsa bile, devre çalışmaya başladıktan belirli bir zaman sonra küçülür, sıfıra yaklaşır. Kalıcı çözüm, devrede kaynaklar olduğu sürece devam edecek çözümdür. Etkisi çok kısa sürmesine karsın geçici çözüm bir devrede elemanların seçilmesi bakımından önemlidir. Örneğin, elektrik enerjisi dağıtım sisteminde (şebekede) sistem çalışırken birdenbire meydana gelen arızadan (kısa devre gibi) dolayı, arızanın olduğu andan itibaren ortaya çıkan geçici çözümün şebekedeki hatların, cihazların, ölçü transformatörlerinin ve anahtarların seçimi bakımından bilinmesi gerekir. Eskiden şebekedeki anahtarların "açma zamanlarının" büyük olmasından dolayı, arıza halinde ortaya çıkan geçici çözümle açma zamanından kısa sürdüğü için ilgilenilmezdi. Bugün açma zamanları küçük olduğu için geçici çözümle ilgilenilmesi, şebekedeki elemanların seçilmesinde göz önüne alınması gerekmektedir. Devrelerin zaman domeyninde incelenmesi, birçok cihazın çalışma ilkelerinin ve işlevlerinin anlaşılması bakımından çok önemlidir.

Bu aşamada basit birer *RC*, *RL* ve *RLC* devreleri ele alınarak, bunların basamak, darbe ve kare dalga kaynaklarıyla uyarılması halinde çözümlerinin ne olduğu incelenecektir.

#### **RC Devresi:**

Şekil 1'deki RC devresini ele alalım. Bu devrenin durum denklemleri,

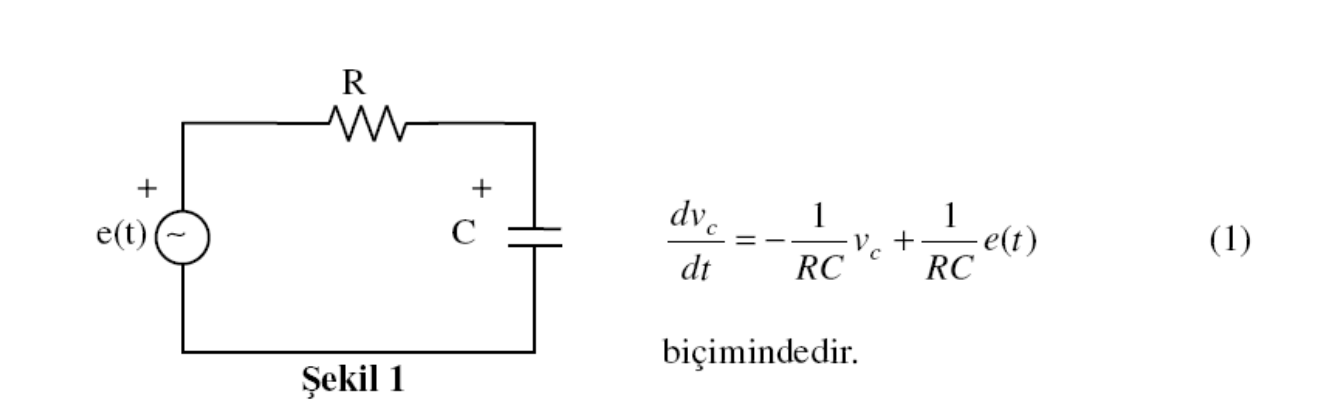

(1) denkleminde e(t)=Eu(t) biçiminde basamak fonksiyonu ise, denklemin çözümü;

$$v_C(t) = e^{-t/RC} v_C(0) + E(1 - e^{-t/RC})$$
(2)

olmaktadır.  $v_C(0) = 0$  olması halinde, *C* ve *R*'nin uçlarındaki gerilimlerin değişim biçimleri Şekil 2'de gösterildiği gibidir.

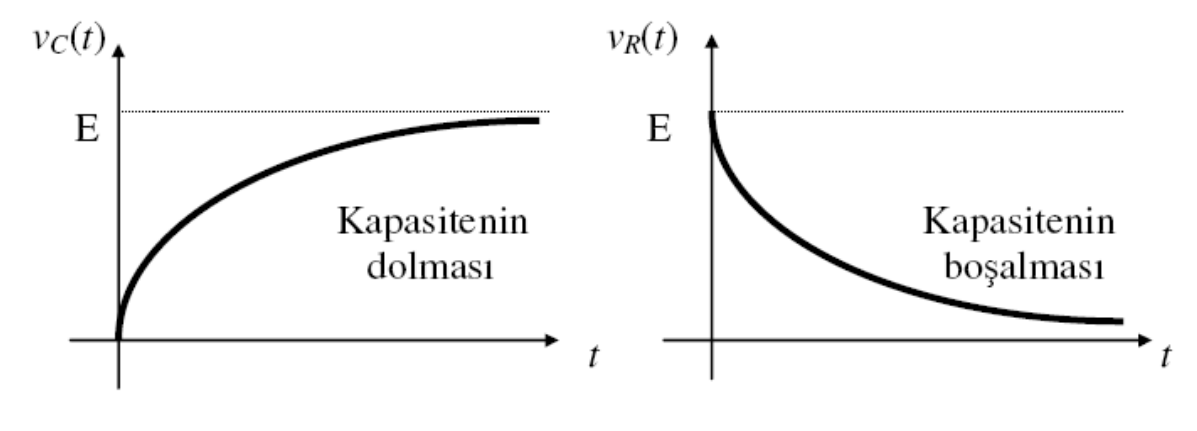

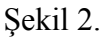

Şekil 1'deki devrede, e(t) kaynağı çıkartılıp yeri kısa devre edilirse ((1) denkleminde e(t) = 0 alınırsa) (1) denkleminin çözümü,

$$v_{C}(t) = e^{-t/RC} v_{C}(0)$$
(3)

biçimindedir. Bu gerilimin zamanla değişim biçimi Şekil 3'te gösterilmiştir. (2) ve (3) denkleminde görülen RC devrenin zaman sabiti olup; R, ohm, C ise farad olarak konulduğunda birimi saniyedir.

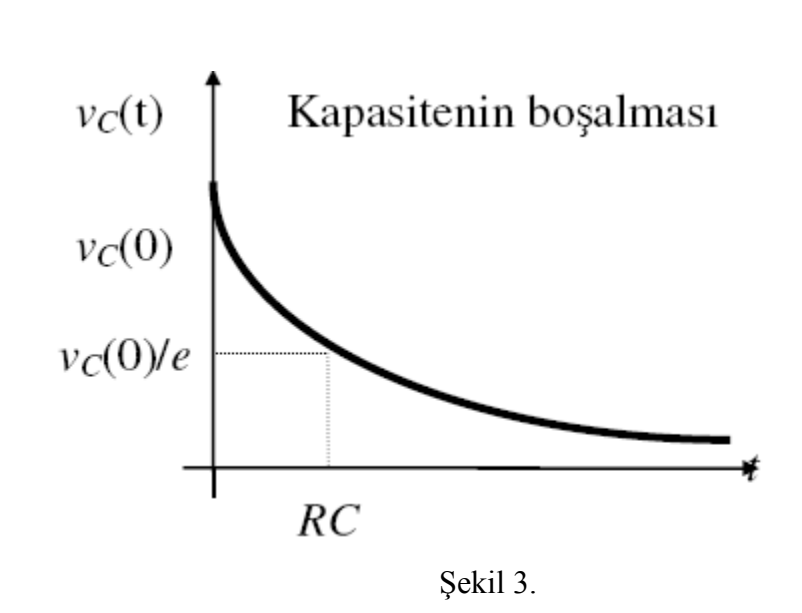

Şekil 1'deki devrede e(t) kaynağı, Şekil 4a'da gösterildiği gibi bir darbe kaynağı ise, (e(t) = E[u(t) - u(t-D)]), vC(0) = 0 olmak üzere, kapasitenin gerilimi;

$$v_C(t) = E(1 - e^{-t/RC})u(t) - E(1 - e^{-(t-\Delta)/RC})u(t - \Delta)$$
(4)

olarak ifade edilir. C kapasitesinin ve R direncinin gerilimi Şekil 4b ve Şekil 4c'de gösterildiği gibidir.

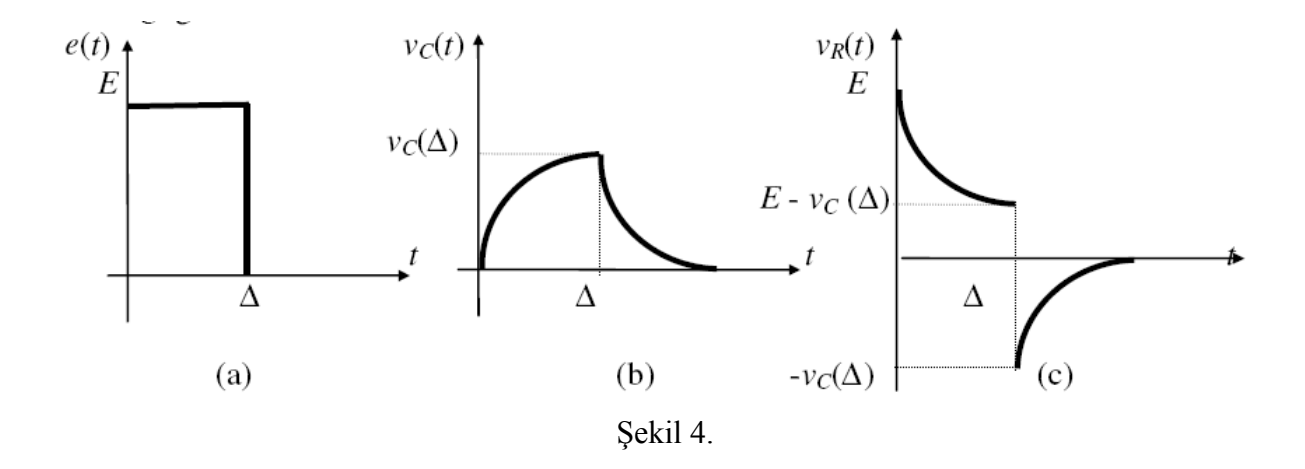

e(t) kaynağının Şekil 4a'daki gibi darbe kaynağı olması halinde, Şekil 1'deki devreyi Şekil 5'teki gibi düşünmek mümkündür.

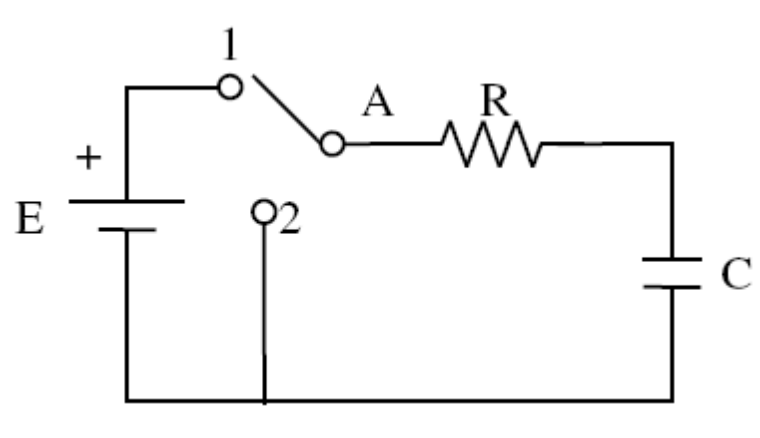

Şekil 5.

Bu durumda, Şekil 5'teki A anahtarının D zaman kadar 1 konumunda tutulduğu, sonra 2 konumuna alındığını belirtmek gerekir. A anahtarı 1 konumundayken,  $0 \le t \le \Delta$  aralığında, C kapasitesinin uçlarındaki gerilim ifadesi olarak Şekil 4b'deki eğrinin sıfırdan  $\Delta$ 'ya kadar olan aralıktaki kısmı geçerlidir.  $t = \Delta$  olduğunda, kapasitenin gerilimi de  $v_C\Delta = v_C(\Delta)$  olur.  $t = \Delta$  olduğunda, A anahtarı da 2 konumuna alındığından kapasite boşalmaya başlayacaktır.  $t^3 \Delta$  için, Şekil 3'te verilen eğri kullanılabilir; ancak bu eğriyi  $\Delta$  kadar ötelemek ve v<sub>C</sub>(0) yerine de v<sub>C</sub>( $\Delta$ ) almak gerekir. Şekil 3 üzerinde yapılan bu işlem, (3) denkleminde t yerine (t -  $\Delta$ ) ve v<sub>C</sub>(0) yerine de v<sub>C</sub>( $\Delta$ ) yazmaya denktir. Bu açıklamalar aşağıdaki matematiksel bağıntıyla özetlenebilir;

$$v_{C}(t) = \begin{cases} E(1 - e^{-t/RC}) & ; 0 \le t < \Delta \\ v_{C}(0) e^{-(t - \Delta)/RC} & ; t \ge \Delta \end{cases}$$
(5)

(5) denkleminde,  $v_C(0) = E(1 - e^{-(t-\Delta)/RC})$  olmaktadır. E, R, C ve t,  $\Delta$  sayısal olarak verilince,  $v_C(0)$  de sayısal olarak hesaplanabilir. Aynı şekilde  $v_R(t)$  aşağıdaki gibi bulunabilir;

$$v_{R}(t) = \begin{cases} E e^{-t/RC} & ; 0 \le t < \Delta \\ v_{R}(t) = () & \\ v_{c}(0) e^{-(t - \Delta) / RC} & ; t \ge \Delta \end{cases}$$

Sekil 1'deki devredeki e(t) kaynağının Sekil 6'daki gibi bir dikdörtgen dalga kaynağı olduğunu düşünelim. C kapasitesinin uçlarındaki gerilimin değişimini incelemeye baslarken R.C zaman sabitini, dikdörtgen dalganın periyoduyla karşılaştırmak gerekir.

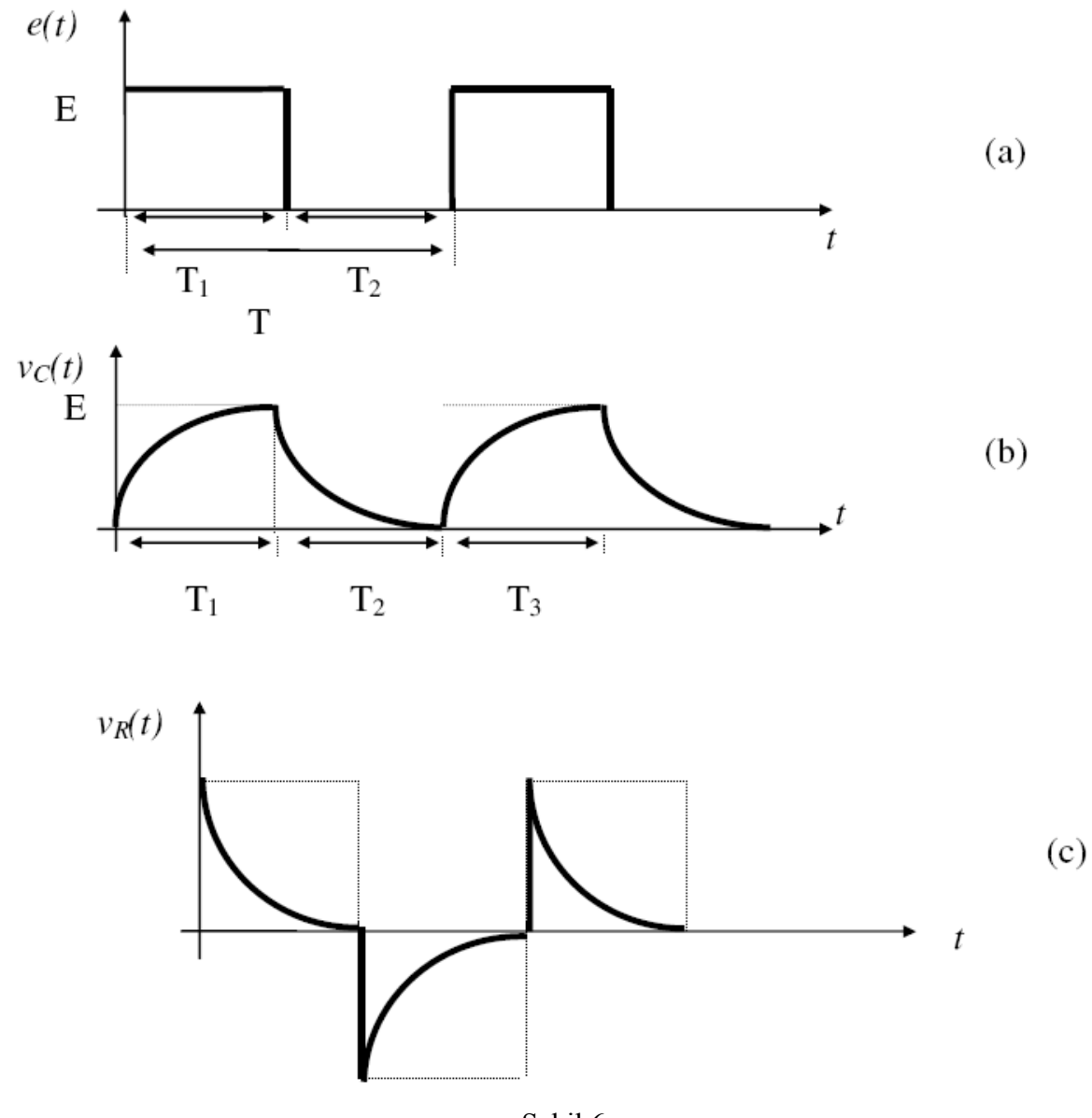

Şekil 6.

a)  $R.C \ll T$  ise, kapasite birinci darbe ile T1 süresince dolar ve T2 zaman aralığında ikinci darbe gelene kadar boşalır. Zaman sabiti küçük olduğu için, T2 kadarlık zamanda kapasitenin uçlarındaki gerilimin sıfıra ulaştığını kabul edebiliriz. İkinci darbe ve daha sonraki darbelerde olay aynı biçimde tekrarlanır; kapasitenin gerilimi periyodik olarak Sekil 6b'deki gibi değişir.

Bu gerilim, periyodik olduğu belirtilerek ve  $\Delta$  yerine de T1 konularak, (5) denklemiyle ifade edilebilir. R direncinin uçlarındaki gerilimin değişimi ise, Şekil 6c'deki gibidir.

**b)** *RC* zaman sabiti, periyotla karşılaştırılabilir büyüklükte ise,  $v_C(t)$ 'nin değişimi Şekil 7'de gösterildiği gibi olacaktır. İlk darbe ile kapasite dolacak, darbe aralığında (T2 süresince) kapasite tamamen boşalmadan ikinci darbe gelecek, tekrar kapasite dolacaktır. Bu durum başlangıçtaki darbeler için bu şekilde devam edecektir. Belirli darbe sayısından sonra kapasitenin uçlarındaki gerilimin değişimi periyodik hale gelecektir.

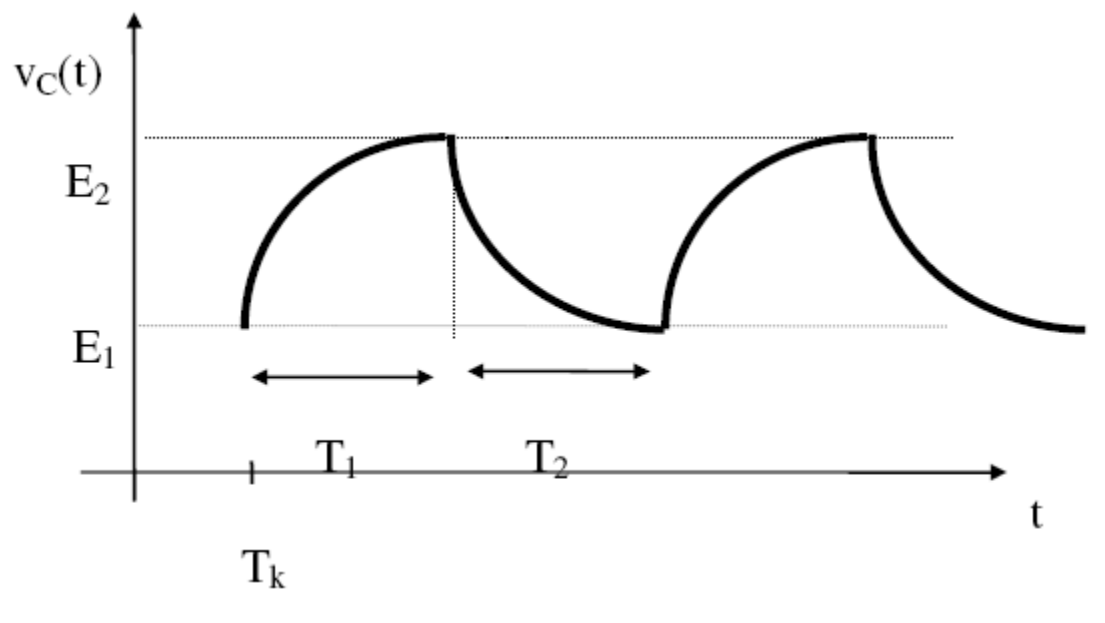

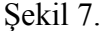

Olayın periyodik olmaya başladığı an  $T_k$  baslangıç olarak alınabilir. Burada problem,  $v_C(t)$ 'nin periyodik hale gelinceye kadar, darbelerle uçlarında E1 gerilimi bulunan ilk koşul kapasitesinin bir darbe ile darbe süresince (T1) dolması ve darbe aralığında (T2) boşalması olayıdır. O halde, olayı açıklamak için (2) ve (3) bağıntılarından yararlanılabilir;

$$v_{C}(t) = \begin{cases} e^{-t/RC} E_{1} + E(1 - e^{-t/RC}) & ; 0 \le t < T_{1} \\ E_{2} e^{-(t - T_{1})/RC} & ; t \ge T_{2} \end{cases}$$
(6)

t = T1 anında  $v_C(T1)$  = E2 ve t = T1+T2 anında  $v_C(T)$  = E1 olduğu düşünülürse, (6) denkleminden;

$$E_{2} = E_{1}e^{-T1/RC} + E(1 - e^{-T1/RC})$$

$$E_{1} = E_{2}e^{-T2/RC}$$
(7)

elde edilir. Bunlardan da;

$$E_{2} = E \quad \frac{1 - e^{-T1/RC}}{1 - e^{-T/RC}} \qquad E_{1} = E \quad \frac{e^{-T2/RC} - e^{-T/RC}}{1 - e^{-T/RC}}$$
(8)

bulunur. Dikdörtgen dalganın darbe süresi T1, periyodu T, genliği E, devredeki R ve C'nin sayısal değerleri verilirse (8)'deki bağıntılar yardımıyla E1 ve E2 sayısal olarak hesaplanır ve  $v_C(t)$ 'nin zamanla değişim ifadesini veren (6) denklemleri de sayısal olarak bulunabilir.  $v_C(t)$  belli olunca,  $v_R(t)$  de şekil 8'deki gibi bulunabilir.

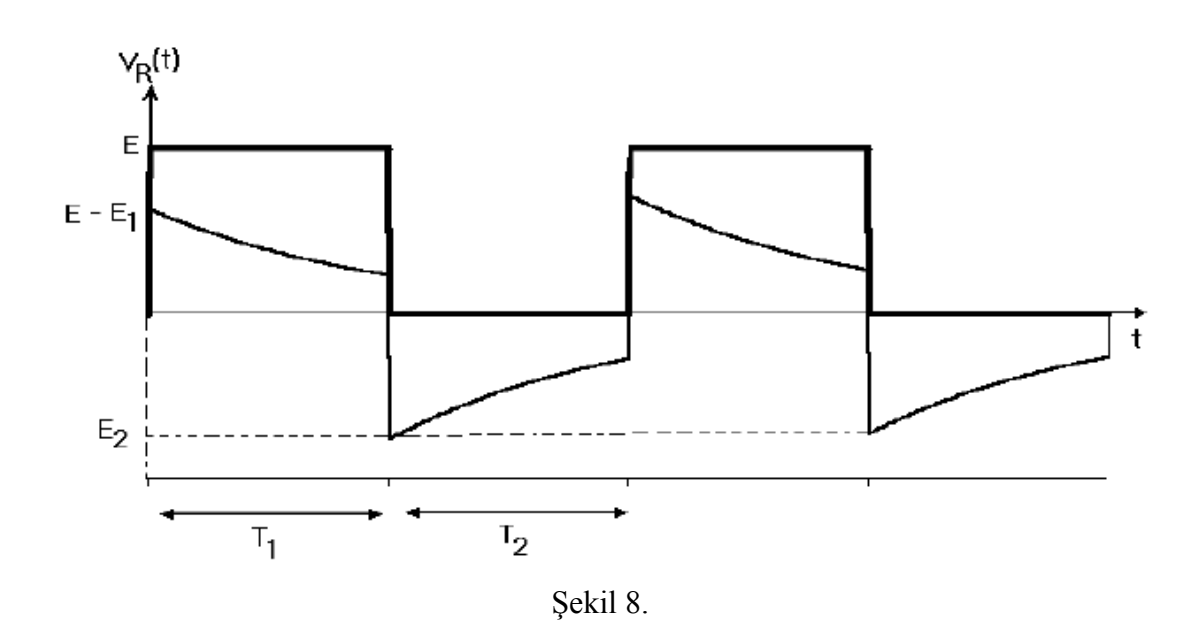

c) RC >> T ise, (6) ve (8) denklemleri yine geçerlidir. Ancak, bu denklemlerdeki üstel fonksiyonların hesabında bir yaklaşıklık mümkün olur. Daha açıkçası, RC >> T ise,

 $e^{-t/RC} \cong 1 - t/RC$   $0 \le t < T_1$ 

$$e^{-(t-T_1)/RC} \cong 1 - (t - T_1)/RC$$
  $T_1 \le t < T_2$ 

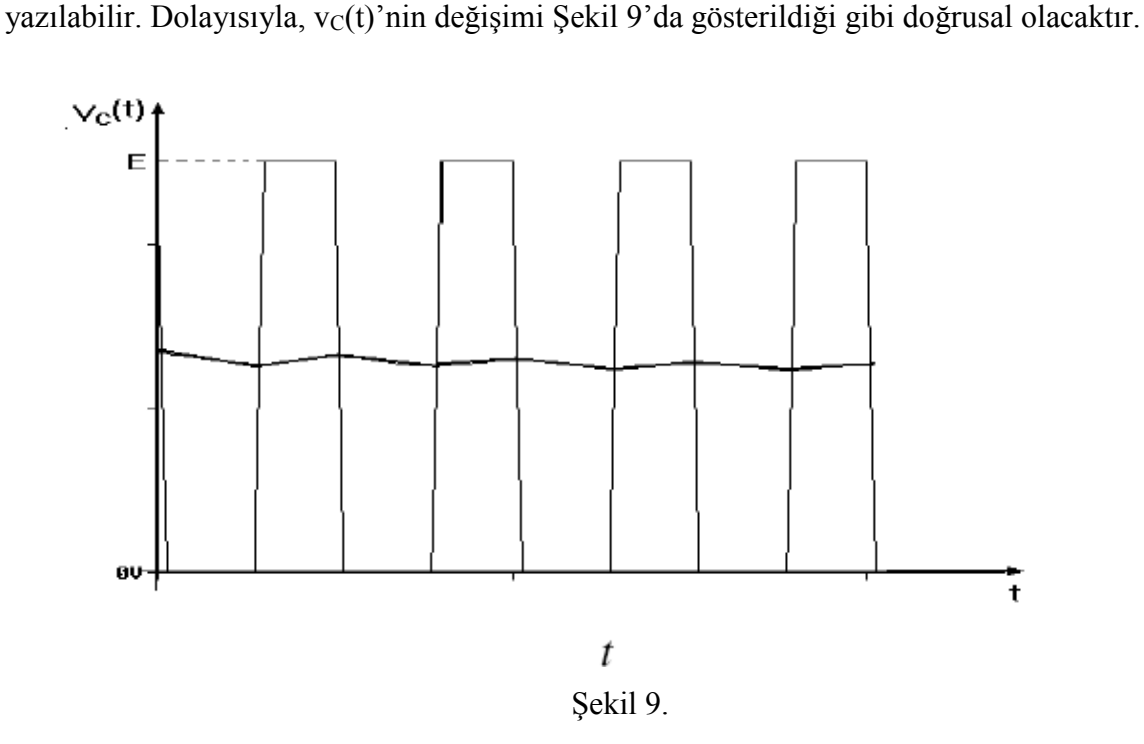

#### **RL Devresi :**

Şekil 10'daki RL devresini gözönüne alalım.

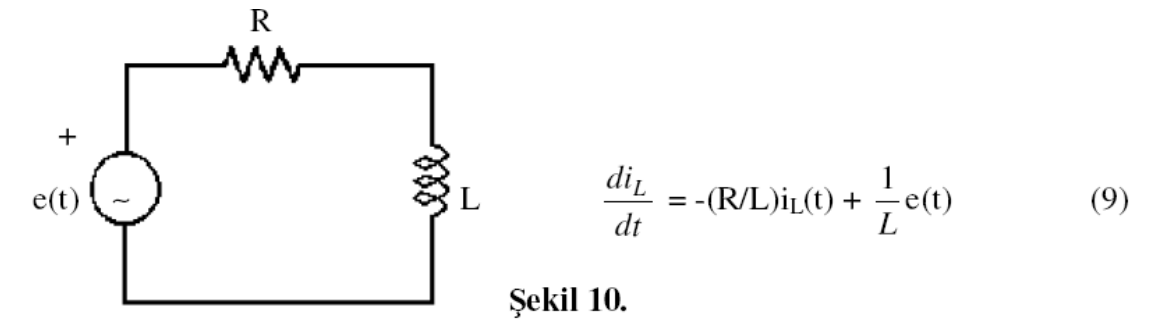

(9) denkleminin yapısı, (1) denklemi ile aynıdır. RC devresi için yapılan bütün incelemelerdeki yol uyarınca, RL devresi de incelebilir. Sekil 11'de gösterilen devre, bir enerji dağıtım sistemini basitçe modellemekte kullanılabilir. R, generatörden tüketiciye kadar yoldaki direnci (generatörün iç direnci, hat direnci vb.), L'de yoldaki endüktansı (generatörün iç endüktansı, hat endüktansı gibi) göstermektedir. Sekil10'daki devrede A ve B uçları kısa edilip, generatör kısa devre edilmis sisteme bağlandığında devredeki akımın zamanla değişimini inceleyelim. A ve B uçları kısa edilmiş Şekil 11'deki devrenin durum denklemleri, (9) denkleminde verildiği gibi olacaktır. Burada, e(t)'nin frekansı 50Hz olan bir kaynak olduğunu belirtelim.

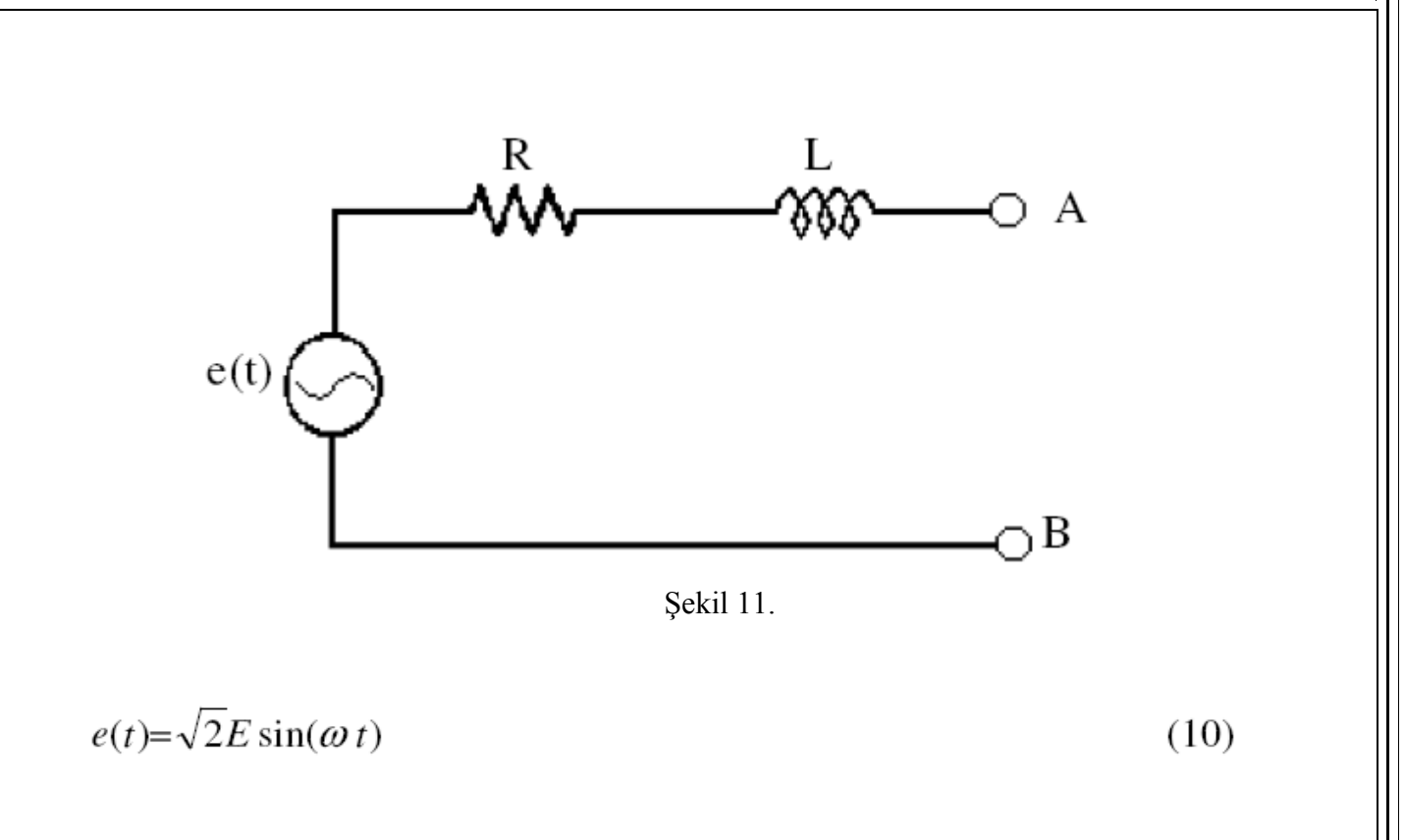

Bu durumda, (9) denkleminin özel çözümünün;

$$i_L(t) = \frac{\sqrt{2E}}{Z} \sin(\omega t - \psi)$$
(11)

biçiminde olduğu gösterilebilir. Bu bağıntı da;

$$Z = \sqrt{R^{2} + \omega^{2}L^{2}}$$

$$\psi = \operatorname{arctg}(\frac{\omega L}{R})$$

$$(12)$$

olmaktadır. (9) denkleminin homojen kısmının çözümü,

$$i_L(t) = I_h e^{-(RL)t} \tag{13}$$

olmaktadır. Tam çözüm ise;

$$i_L(t) = I_h e^{-(R/L)t} + \frac{\sqrt{2E}}{Z} \sin(\omega t - \psi)$$
(14)

olacaktır. Kısa devre olmadan önce endüktanstan bir akım geçmediği için,  $i_L(0) = 0$ 'dır. Bu ilk koşul da (14) denkleminde yerine konursa,

$$I_h(t) = \frac{\sqrt{2E}}{Z} \sin \psi \tag{15}$$

elde edilir. O halde (14) denklemi;

$$i_L(t) = \left(\frac{\sqrt{2E}}{Z}\sin\psi\right)e^{-(R/L)t} + \frac{\sqrt{2E}}{Z}\sin(\omega t - \psi)$$
(16)

biçiminde yazılabilir. (16) denkleminde birinci terim, geçici çözüm; ikinci terim ise kalıcı çözümü göstermektedir. (L/R)'nin beş katı kadar bir zaman sonra geçici çözümün etkisi ihmal edilebilir. Kısa devrenin olduğu andan itibaren belirtilen zaman geçtikten sonra, devreden efektif değeri (E/Z)'ye esit olan kalıcı kısa devre akımı geçer. (16) denklemiyle belirtilen  $i_L(t)$ ,  $\omega t = \pi/2$ +  $\psi$  için en büyük değerine ulaşır. Akımın bu değeri, kısa devre darbe akımı;

$$I_{s} = \frac{\sqrt{2}E}{Z} \left( 1 + \frac{\omega L}{Z} e^{-\frac{R}{\omega L} \left(\frac{\pi}{2} + \psi\right)} \right)$$
(17a)

ya da,

$$\mathbf{I}_{s} = \sqrt{2} \mathbf{I}_{k}^{"} x \tag{17b}$$

ile ifade edilir. Burada  $I_k$ ", kalıcı kısa devre akımının değeri olup, E/Z'ye esittir.

$$x = 1 + \left(1/\sqrt{\left(\frac{R}{\omega L}\right)^2 + 1}\right) e^{-\left(\frac{R}{\omega L}\left(\frac{\pi}{2} + \psi\right)\right)}$$
(18)

olmaktadır. (18) denkleminde görüldüğü gibi, x katsayısı, R/(wL) değerine bağlı bir sabittir. R=0 ise, x=2 olmaktadır. Bu halde, geçici çözümden dolayı devreden geçen akım, kalıcı kısa devre akımının 2 katına kadar çıkmaktadır. Şebekedeki elemanları seçerken, kısa devrenin başlangıcında akımın büyük değerlere ulaştığını göz önüne almanın gerektiği görülmektedir. Burada, generatörün bir gerilim kaynağı ve ona seri bağlı bir iç direnç ve iç endüktansla modellenmiş olduğunu hatırlayalım. Jeneratörü modelleyen e(t) gerilim kaynağı ve iç endüktansı (L'nin bir kısmı) kısa devre olayının başlamasından sonuna kadar aynı kalmaz.

#### **RLC Devresi:**

Şekil 12'deki RLC devresini göz önüne alalım.

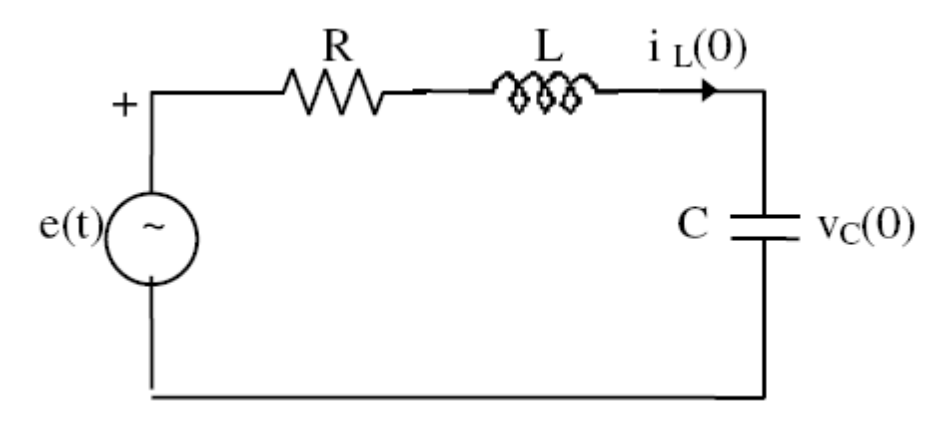

Şekil 12

Bu devrenin durum denklemleri,

$$\frac{d}{dt} \begin{bmatrix} \mathbf{v}_{\mathrm{C}}(t) \\ \mathbf{i}_{\mathrm{L}}(t) \end{bmatrix} = \begin{bmatrix} 0 & (1/\mathrm{C}) \\ (-1/\mathrm{L}) & (-\mathrm{R}/\mathrm{L}) \end{bmatrix} \begin{bmatrix} \mathbf{v}_{\mathrm{C}}(t) \\ \mathbf{i}_{\mathrm{L}}(t) \end{bmatrix} + \begin{bmatrix} 0 \\ (1/\mathrm{L}) \end{bmatrix} \mathbf{e}(t)$$
(19)

biçiminde elde edilir. Bu denklem sisteminin karakteristik denklemi,

$$p^2 + 2\zeta \,\omega_o p + \omega_o^2 = 0 \tag{20}$$

olmaktadır. Burada,

$$\omega_o = \frac{1}{LC} \quad , \quad \zeta = \frac{R}{2} \sqrt{\frac{C}{L}} \tag{21}$$

 $v_c(0) = 0$ ,  $i_t(0) = 0$  alınarak, her üç halde  $v_c(t)$ 'nin zamanla değişimi Şekil 13'te kabaca çizilmiştir.

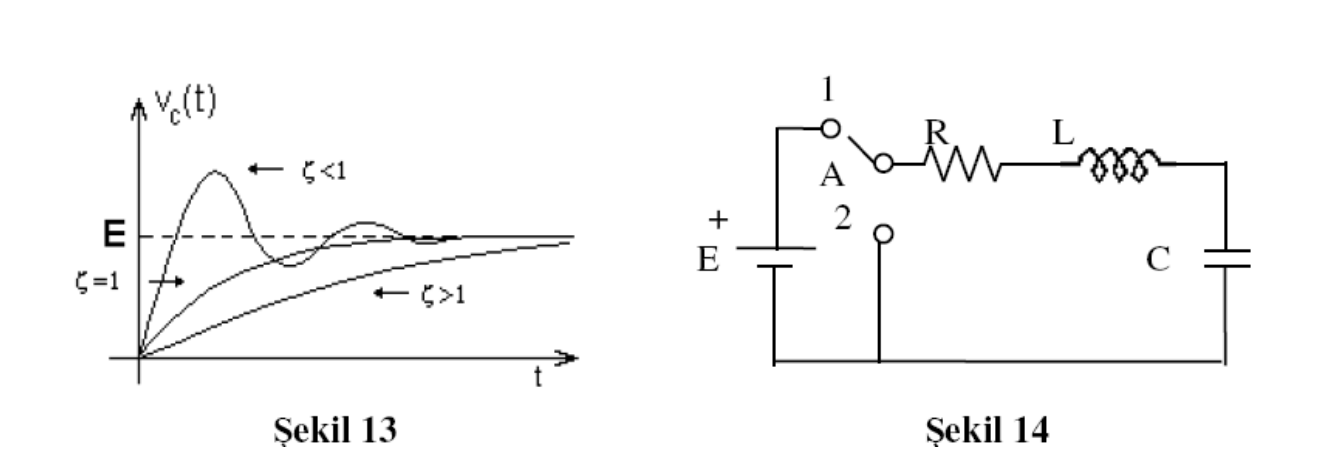

Şekil 13'te görüldüğü gibi, her üç halde de kapasitenin uçlarındaki gerilim E'ye doğru gitmektedir. Şekil 12'deki devrede e(t)'nin E(u(t)-u(t-D)) biçiminde bir darbe kaynağı olduğunu düşünelim. Bu durumda devreyi Şekil 14'teki gibi yorumlamak incelemeye kolaylık getirebilir. A anahtarı D kadar bir süre (1) konumunda bırakıldıktan sonra, (2) konumuna alınıyor. vc(0),  $i_L(0)$  ilk koşullarının varolduğunu düşünelim. Anahtar (1) konumunda olduğu sürece,  $0 \le t < \Delta$  aralığında, z'nin değerine bağlı olarak, ya (23), ya (24), ya da (25) denklemini kullanılabiliriz. t=  $\Delta$  anında,  $i_L(\Delta)$  ve  $v_C(\Delta)$ 'yı bu bağıntılar yardımıyla bulabiliriz. Anahtar (2) konumunda iken, devrede kaynak olmadığı için yalnızca öz çözüm vardır.  $t > \Delta$  için,  $v_C(t)$  ve  $i_L(t)$ 'yi bulmak için z'nin değerine göre (23), (24), (25) denklemlerinden biri kullanılabilir.  $t > \Delta$  için,  $v_C(t)$  ve  $i_L(t)$ 'yi ifade etmek için, bu denklemlerde t yerine (t -  $\Delta$ ),  $v_C(0)$  ve  $i_L(0)$  yerine,  $v_C(\Delta)$  ve  $i_L(\Delta)$ , E yerine de sıfır koymak yeterlidir.  $\Delta$ 'nın yeterince büyük olduğunu düşünürsek,  $v_C(t)$ 'nin  $\zeta$ 'ye göre değisimi Sekil 15'teki sekiller gibi olacaktır.

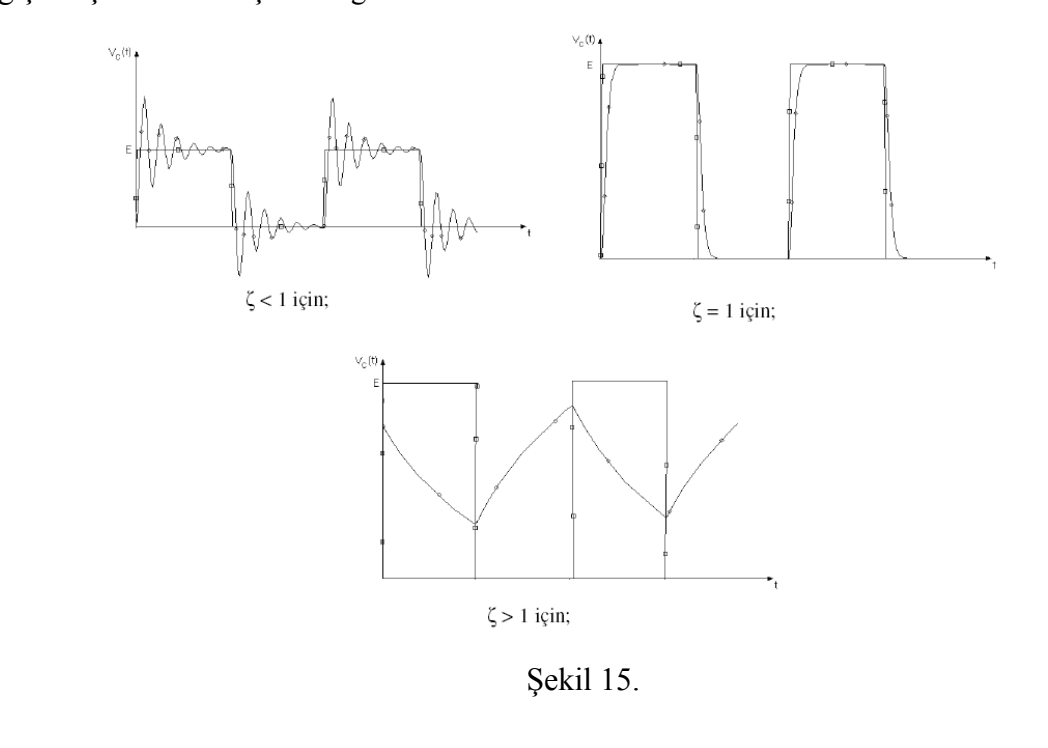

## LABORATUAR DENEYLERİ

**DENEY-I** : Temel AC /RC Devrelerde Frekans, Genlik ve Faz Ölçümü

**DENEY-II** : Temel AC RC ve RL Devreleri

**DENEY-III** : Seri AC RLC Devreleri

**DENEY-IV** : Paralel RLC Devreleri

**DENEY-V** : AC Devrelerde Güç

**DENEY-VI** : Trafo Uygulaması

DENEY-VII: 3-Fazlı Y-Y Bağlı Balans Devreler

**DENEY-VIII:** 3-Fazlı  $\Delta$ - $\Delta$  Bağlı Balans Devreler

**DENEY-IX** : Pasif Filtreler

## I. DENEY: Temel AC /RC Devrelerde Frekans, Genlik ve Faz Ölçümü

**AMAÇ:** Bu deneyin amacı seri AC RL ve RC devrelerde genlik ve faz incelenmesidir. Bu konu ile ilgili teori EEM 204 dersinde verilmiştir.

ÖN ÇALIŞMA: Aşağıda deney çalışması olarak verilen devre için istenen değerlere ait formüller çıkarılacak ve her bir değer hesaplanacaktır. Böylece yapılan hesaplama ile deneyde yapılan ölçümlerden elde edilen değerler karşılaştırılacak ve deney raporunun sonuna bu değerler arasında gözlenen farklılıkların sebepleri ile ilgili yorum yazılacaktır.

#### **DENEY ÇALIŞMASI :**

- 1. İşaret üretecinden (function generatör)  $v_s(t)=10\cos(2000\pi t)$  işaretini üretip osiloskopta (Kanal 1) gösteriniz.
- 2. Şekildeki devreyi kurunuz: Is,  $V_{C1}$  ve  $V_{R1}$  'yi Kanal 2'de gösteriniz.
- I<sub>s</sub>, Vs, V<sub>C1</sub> ve V<sub>R1</sub>'i kağıda çiziniz. Bunların frekans, periyot, genlik ve fazlarını osilsokoptan ölçüp, belirtiniz.
- 4. I<sub>s</sub>, Vs, V<sub>C1</sub> ve V<sub>R1</sub>'n RMS değerlerini multimetreyle ölçünüz.

#### **DEVRE ŞEMASI** :

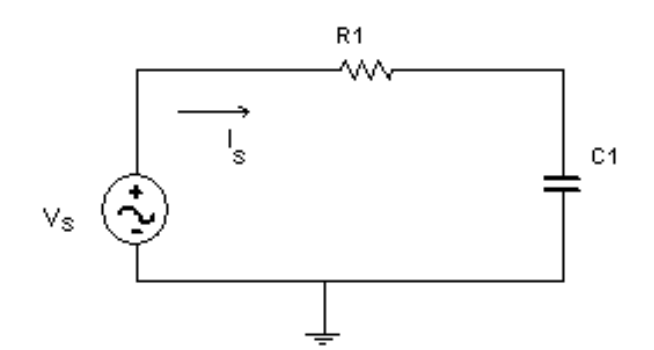

 $R_1=330 \Omega$   $C_1=1,5 \mu F$ 

#### SONUÇLAR ve YORUMLAR

1. Deney bölümünde yaptığınız bütün işlemleri ve ölçümleri rapor ediniz. Yorumlarınızı ekleyiniz.

2. Devrenin teorik hesaplarını yaparak ölçümlerle karşılaştırınız.

## II. DENEY: Temel AC RC ve RL Devreleri

AMAÇ: Bu uygulamada temel RC ve RL AC devre analizinin öğrenilmesi ve algılanması amaçlanmaktadır.

#### ÖN ÇALIŞMA:

1. Şekil 1'de verilen temel AC-RC devresinin  $V_R$  ve  $V_C$  gerilimlerini fazör gösterimini kullanarak bulunuz. Bu devrede kullanılan elemanlar ve giriş AC gerilimin frekans değerleri tabloda verilmiştir.  $V_s=10Cos(2\pi ft)$ 

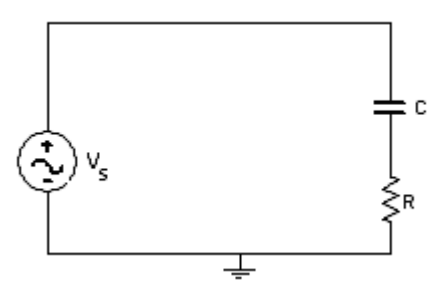

| <b>f</b> (frekans)    | 100 Hz,1kHz, 5kHz |
|-----------------------|-------------------|
| С                     | 1µF               |
| <b>R</b> <sub>1</sub> | 1 kΩ, 10 kΩ       |

Şekil 1. RC Devresi

 Şekil 2'de verilen temel AC RL devresinin V<sub>R</sub> ve V<sub>L</sub> gerilimlerini fazör gösterimini kullanarak bulunuz. Bu devrede kullanılan elemanlar ve giriş AC gerilimin frekans değerleri tabloda verilmiştir. V<sub>s</sub>=10Cos(2πft)

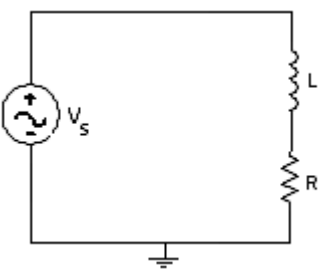

|       | -  |    | _       |
|-------|----|----|---------|
| Şekil | 2. | RL | Devresi |

| f (frekans) | 100 Hz,1kHz, 2kHz, 5kHz |
|-------------|-------------------------|
| L           | 100 mH                  |
| R           | 330 kΩ                  |

#### **DENEY ÇALIŞMASI**:

 Şekil 1' de verilen devreyi board üzerine kurunuz. Giriş AC gerilimin frekans değerlerini (100 Hz,1kHz, 2kHz, 5kHz) değiştirerek V<sub>C</sub>,V<sub>R</sub> gerilimlerini V<sub>S</sub> gerilimi ile beraber osiloskop kullanarak gösteriniz. R ve C değerlerini değiştirerek ölçümlerin nasıl farklılık gösterdiğini bulunuz.  Şekil 2' de verilen devreyi board üzerine kurunuz. Giriş AC gerilimin frekans değerlerini (100 Hz,1kHz, 2kHz, 5kHz) değiştirerek V<sub>L</sub>,V<sub>R</sub> gerilimlerini V<sub>S</sub> gerilimi ile beraber osiloskop kullanarak gösteriniz. Elde ettiğiniz grafikleri milimetrik kağıda çiziniz. R ve C değerlerini değiştirerek ölçümlerin nasıl farklılık gösterdiğini bulunuz.

## SONUÇLAR ve YORUMLAR

Uygulamalarda elde ettiğiniz sonuçları göstererek karşılaştırınız ve yorumlayınız. Sonuçları anlaşılır biçimde ifade edininiz.

## III. DENEY: Seri AC RLC Devreleri

**AMAÇ:** Bu deneyin amacı seri AC devrelerde voltaj bölücü kuralının uygulanmasıdır. Bu konu ile ilgili teori EEM 204 dersinde verilmiştir. Voltaj bölücü devre, öncellikle matematiksel daha sonrada deneysel olarak analiz edilecektir. En son olarak matematiksel ve deneysel sonuçlar karşılaştırılacaktır.

#### ÖN ÇALIŞMA:

Şekilde görülen devrede  $V_s(t)=5\cos(1000\pi t)$  dir.

- Tablodaki değerleri kullanarak V<sub>1</sub>, V<sub>2</sub>, V<sub>R2</sub> gerilimleri için genlik ve faz açılarını hesaplayınız.
- 2) Is akımı için genlik ve faz açı değerlerini hesaplayınız.

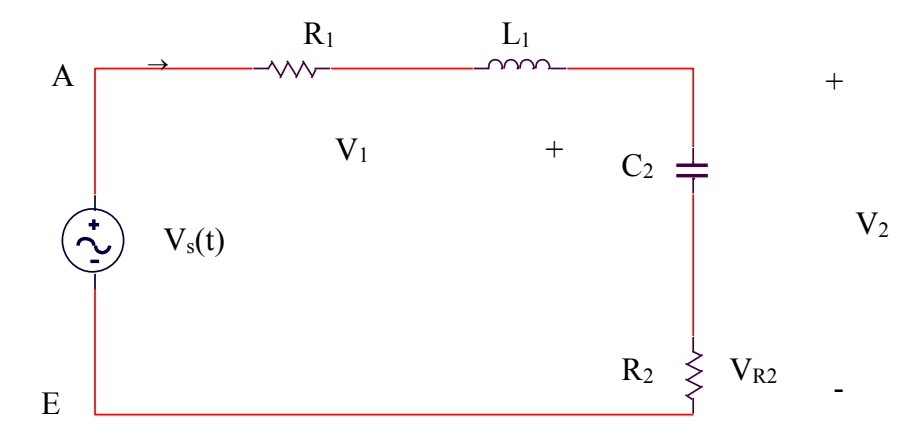

| Direnç         | Değer      |
|----------------|------------|
| $R_1$          | 1 kohm     |
| R <sub>2</sub> | 0.82 kohm  |
| L <sub>1</sub> | 100 mH,1mH |
| C <sub>2</sub> | 0.2 µF     |
|                |            |

#### DENEY ÇALIŞMASI:

- 1. Şekildeki devreyi kurunuz ve Vs gerilimini osiloskopta elde ediniz.
- 2.  $V_2$  ve  $V_{R2}$ 'nin genlik ve faz açılarını Vs (Kanal 1) ye göre ölçünüz. Not: Osiloskopun toprak ucunu E düğüm noktasına bağlayınız.
- V<sub>1</sub>'in genlik ve faz açılarını Vs (Kanal 1) ye göre ölçünüz. Not: Osiloskopun toprak ucunu A düğüm noktasına bağlayınız.

## SONUÇLAR ve YORUMLAR

1. Deney bölümünde yaptığınız bütün işlemleri ve ölçümleri rapor ediniz. Yorumlarınızı ekleyiniz.

2. Devrenin teorik hesaplarını yaparak ölçümlerle karşılaştırınız.

## IV. DENEY: Paralel RLC Devreleri

**AMAÇ:** Bu deneyin amacı seri AC devrelerde voltaj bölücü kuralının uygulanmasıdır. Bu konu ile ilgili teori EEM 204 dersinde verilmiştir. Voltaj bölücü devre, öncellikle matematiksel daha sonrada deneysel olarak analiz edilecektir. En son olarak matematiksel ve deneysel sonuçlar karşılaştırılacaktır.

#### ÖN ÇALIŞMA:

Şekilde görülen devrede  $V_s(t)=5\cos(1000\pi t)$  dir.

- 1. Tablodaki değerleri kullanarak  $V_{1}$ ,  $V_{2}$ ,  $V_{R2}$  gerilimleri için genlik ve faz açılarını hesaplayınız.
- 2. Is akımı için genlik ve faz açı değerlerini hesaplayınız.

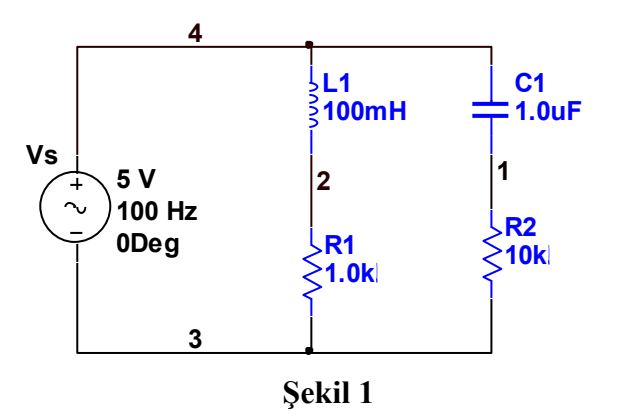

| Direnç         | Değer         |
|----------------|---------------|
| R <sub>1</sub> | 1 kohm,10kohm |
| R <sub>2</sub> | 10 kohm       |
| L <sub>1</sub> | 1mH,100mH     |
| C <sub>2</sub> | 1 μF,10μF     |

#### **DENEY ÇALIŞMASI :**

- 1. Şekildeki devreyi kurunuz ve Vs gerilimini osiloskopta elde ediniz.
- 2. V<sub>2</sub> ve V<sub>R2</sub>'nin genlik ve faz açılarını Vs (Kanal 1)'ye göre ölçünüz.
- **3.** V<sub>1</sub>'in genlik ve faz açılarını Vs (Kanal 1) ye göre ölçünüz.

## SONUÇLAR ve YORUMLAR

1. Deney bölümünde yaptığınız bütün işlemleri ve ölçümleri rapor ediniz. Yorumlarınızı ekleyiniz.

2. Devrenin teorik hesaplarını yaparak ölçümlerle karşılaştırınız.

## V. DENEY: AC Devrelerde Güç

AMAÇ: Bu deneyin amacı AC devrelerde güç analizini incelemektedir.

#### **DENEY ÇALIŞMASI :**

- Şekil 1'deki devreyi <u>kapasitör hariç</u>, Tablodaki değerleri kullanarak kurunuz. Vs(t)=10cos(2000πt) dir.
- 2. Vs voltajini ve  $I_s$  akimini hesaplayiniz.  $V_{R1}$  ve Vs arasındaki faz farkını hesaplayınız.
- 3. C1 kapasitörünü şekilde görüldüğü gibi bağlayarak B şıkkını tekrar edin.
- 4. Sonuçları yorumlayın.

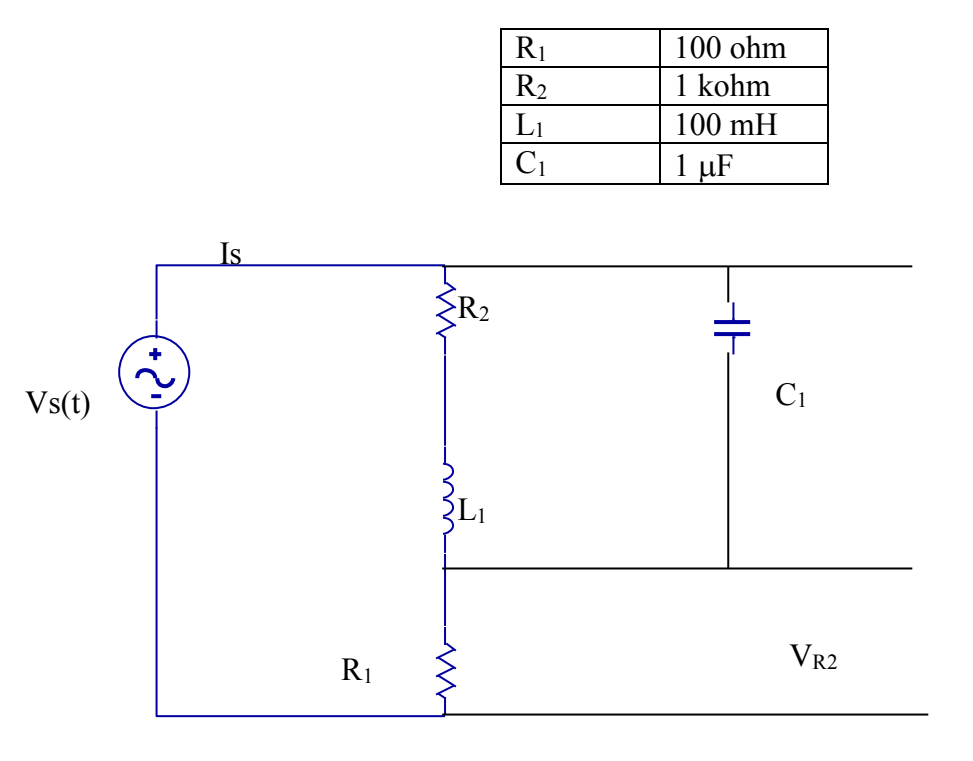

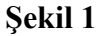

#### SONUÇLAR ve YORUMLAR

1. Deney bölümünde yaptığınız bütün işlemleri ve ölçümleri rapor ediniz. Yorumlarınızı ekleyiniz.

2. Devrenin teorik hesaplarını yaparak ölçümlerle karşılaştırınız.

## VI. DENEY: Trafo Uygulaması

**AMAÇ:** Bu çalışmada temel trafo devresinde gerilim, akım ve güç analizleri teorik ve deneysel olarak yapılacaktır.

#### ÖN ÇALIŞMA:

- 1. Şekildeki devrede  $Vs(t)=5cos(2000\pi t)$  dir.  $V_2$  ve  $I_2$  bulunuz.
- 2. Kaynağın ürettiği ortama gücü ve reaktif gücü bulunuz.
- 3. Yük üzerinde harcanan ortama gücü ve reaktif gücü bulunuz.

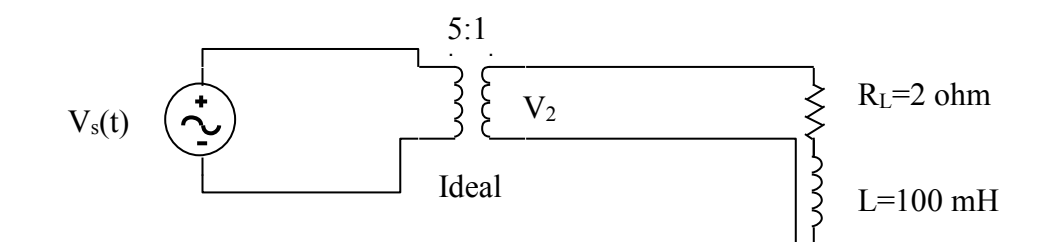

#### **DENEY ÇALIŞMASI :**

- 1. Şekildeki devreyi kurunuz. V<sub>2</sub>, I<sub>2</sub> 'nin genlik, faz ve frekansını ölçünüz.
- 2. Kaynağın ürettiği ortama gücü ve reaktif gücü ölçünüz
- 3. Yük üzerinde harcanan ortama gücü ve reaktif gücü ölçünüz.

#### SONUÇLAR ve YORUMLAR

1. Deney bölümünde yaptığınız bütün işlemleri ve ölçümleri rapor ediniz. Yorumlarınızı ekleyiniz.

2. Devrenin teorik hesaplarını yaparak ölçümlerle karşılaştırınız.

## VII. DENEY: 3-Fazlı Y-Y Bağlı Balans Devreler

**AMAÇ:** Bu deneyin amacı 3- Fazlı Y-Y bağlı devrelerde gerilim, akım ve güç analizini teorik ve deneysel olarak incelemektir.

#### ÖN ÇALIŞMA:

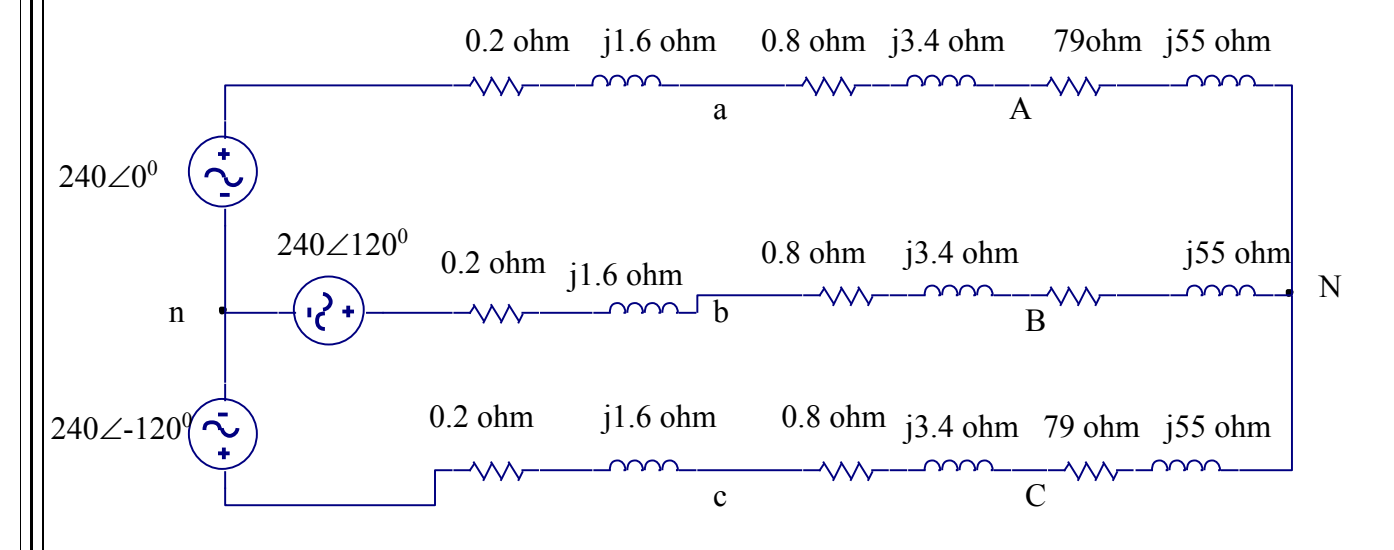

- Şekildeki 3-fazlı devrede f=2000 Hz dir. Yük için hat ve faz gerilim ve akımlarını bulunuz (genlik ve faz olarak).
- 2. Her bir yükün çektiği ortalama gücü bulunuz. Yükün çektiği toplam ortalama gücü bulunuz.
- **3.** 2-wattmetre yöntemi ile yükün çektiği toplam ortalama gücü bulunuz. 2'de bulduğunuz sonuç ile karşılaştırınız.
- **4.** İletim hattında (tek faz) kaybolan ortalama gücün, kaynak tarafından üretilen güce (tek faz) oranını % olarak bulunuz.

#### **DENEY ÇALIŞMASI**:

- Şekildeki 3-fazlı devrede f=2000 Hz dir. Yük için hat ve faz gerilim ve akımlarını ölçünüz (genlik ve faz olarak).
- Her bir faz yükünün çektiği gücü ölçünüz (Toprağa göre). Yükün çektiği toplam gücü ölçünüz.

- **3.** 2-wattmetre yöntemi ile yükün çektiği toplam gücü ölçünüz. 2'de bulduğunuz sonuç ile karşılaştırınız.
- **4.** İletim hattında (tek faz) kaybolan ortalama gücü ve kaynağın ürettiği gücü (tek faz) ölçünüz. Kayıp oranını bulunuz.

#### SONUÇLAR ve YORUMLAR

1. Deney bölümünde yaptığınız bütün işlemleri ve ölçümleri rapor ediniz. Yorumlarınızı ekleyiniz.

2. Devrenin teorik hesaplarını yaparak ölçümlerle karşılaştırınız.

## VIII. DENEY: 3-Fazlı Δ-Δ Bağlı Balans Devreler

**AMAÇ:** Bu deneyin amacı 3- Fazlı  $\Delta$ - $\Delta$  bağlı devrelerde gerilim, akım ve güç analizini teorik ve deneysel olarak incelemektir.

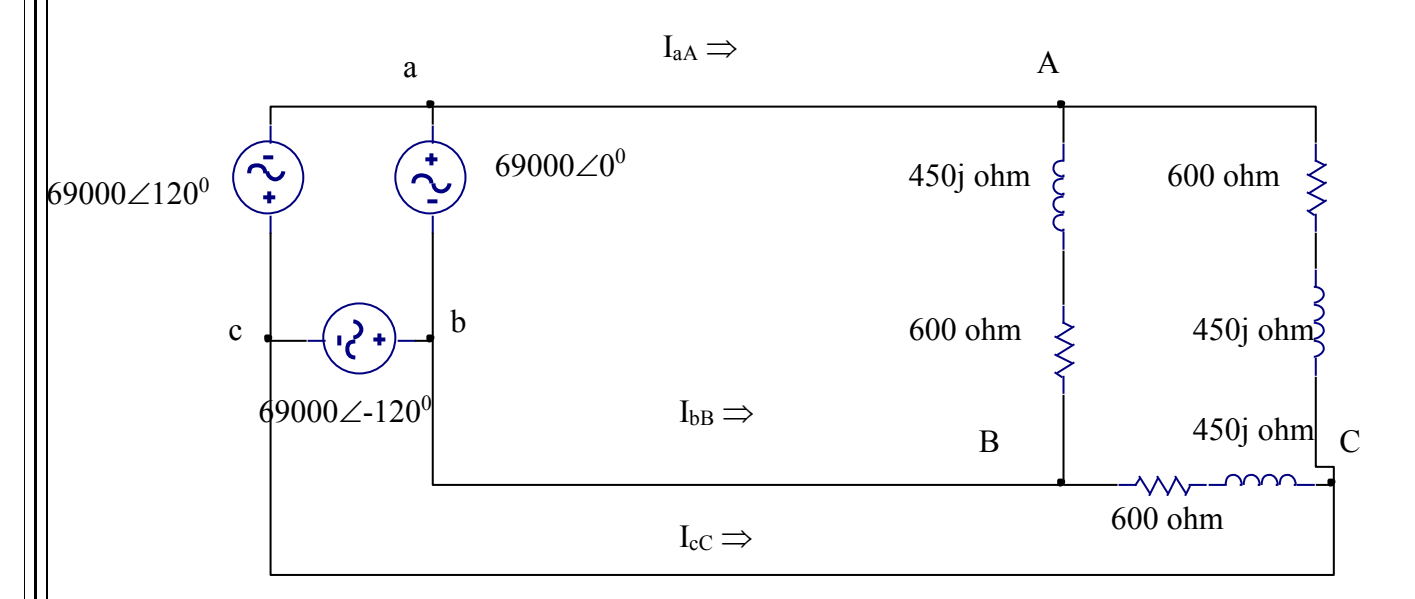

#### ÖN ÇALIŞMA:

Şekildeki 3 fazlı devrede f=2000 Hz

- 1.  $I_{AB}$ ,  $I_{BC}$ ,  $I_{CA}$ ,  $I_{aA}$ ,  $I_{bB}$ ,  $I_{cC}$ ,  $I_{ba}$ ,  $I_{cb}$ ,  $I_{ac}$  akımlarını bulunuz.
- **2.**  $V_{AB}$ ,  $V_{BC}$ ,  $V_{CA}$  gerilimlerini bulunuz.
- 3. Yükün her bir fazındaki gücü hesaplayınız.

#### **DENEY ÇALIŞMASI**:

- 1. I<sub>AB</sub>, I<sub>BC</sub>, I<sub>CA</sub>, I<sub>aA</sub>, I<sub>bB</sub>, I<sub>cC</sub>, I<sub>ba</sub>, I<sub>cb</sub>, I<sub>ac</sub> akımlarını ölçünüz.
- 2. V<sub>AB</sub>, V<sub>BC</sub>, V<sub>CA</sub> gerilimlerini ölçünüz.
- 3. Yükün her bir fazındaki gücü ölçünüz.

#### SONUÇLAR ve YORUMLAR

1. Deney bölümünde yaptığınız bütün işlemleri ve ölçümleri rapor ediniz. Yorumlarınızı ekleyiniz.

2. Devrenin teorik hesaplarını yaparak ölçümlerle karşılaştırınız.

## IX. DENEY: Pasif Filtreler

AMAÇ: Bu deneyin amacı farklı genlik ve frekanslar için pasif filtre devrelerinin yanıtlarının incelenmesidir.

#### ÖN ÇALIŞMA:

Şekil 1, 2, 3 ve 4'teki devreler için transfer fonksiyonlarını bulunuz ve kesim frekanslarını hesaplayınız.

#### **DENEY ÇALIŞMASI:**

#### A)<u>Alçak Geçiren Filtre</u>

- 1) R=10 kohm ve C=1 µF kullanarak alçak geçiren filtre devresini tasarlayınız.
- 2) Sinyal kaynağının genliğini 4 V (p-p) ayarlayın, aşağıdaki giriş frekansları için çıkış gerilimlerini ölçünüz 1, 2, 4, 6, 8, 10, 12, 14, 16, 18, 20, 40, 60, 80 ve 100 ( kHz).
- 3) Ölçtüğünüz gerilim değerlerini aşağıdaki formülle decibele çevirin,

dB=20 log ( $V_0/V_i$ ) ( $V_i$  'yi 4 V (p-p)' de sabit tutun)

- 4) Yarı logaritmik grafik kağıdı kullanarak decibel değerlerini frekansa göre çiziniz.
- 5) Çizimden yararlanarak gerçek kesim frekansını bulunuz.

#### B) Yüksek Geçiren Filtre

R=4.7 kohm ve C=1  $\mu$ F kullanarak yüksek geçiren filtre devresini tasarlayınız ve yukarıdaki 2-5 işlem basamaklarını yapınız.

#### C) Bant Geçiren Filtre

 $R_1=10$  kohm,  $R_2=10$  kohm ve  $C_1=1$   $\mu$ F,  $C_2=1$   $\mu$ F kullanarak band geçiren filtre devresini tasarlayınız ve yukarıdaki 2-5 işlem basamaklarını yapınız.

#### D) Bant Durduran Filtre

R<sub>1</sub>=47 kohm, R<sub>2</sub>=47 kohm, R<sub>3</sub>=47 kohm ve C<sub>1</sub>=1000 pF, C<sub>2</sub>=1000 pF, C<sub>3</sub>=2000 pF kullanarak band durduran filtre devresini tasarlayınız ve yukarıdaki 2-5 işlem basamaklarını yapınız.

#### SONUÇLAR ve YORUMLAR

1. Deney bölümünde yaptığınız bütün işlemleri ve ölçümleri rapor ediniz. Yorumlarınızı ekleyiniz.

2. Devrenin teorik hesaplarını yaparak ölçümlerle karşılaştırınız.